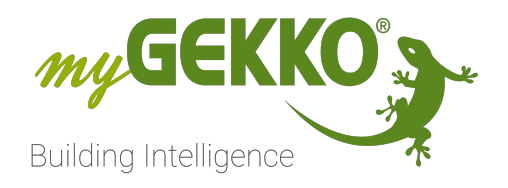

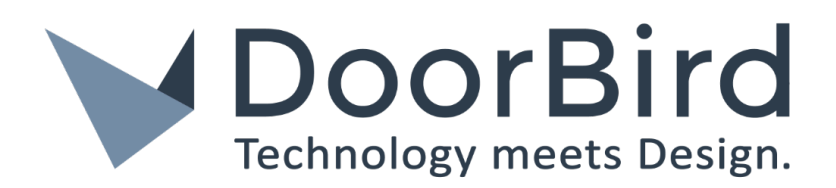

# DoorBird

# Technisches Handbuch

# Inhaltsverzeichnis

| 1 | Sicher | heit und         | Garantie                    |             |           |           | 3             |
|---|--------|------------------|-----------------------------|-------------|-----------|-----------|---------------|
| 2 | Allgen | neines           |                             |             |           |           | 5             |
|   | 2.1    | Aufbau           |                             |             |           |           | 5             |
| 3 | Produ  | kte              |                             |             |           |           | 7             |
|   | 3.1    | DoorBird<br>RJ45 | Außensprechstelle           | e D1101V    | 1 Ta      | ste   Au  | fputz  <br>7  |
|   | 3.2    | DoorBird<br>RJ45 | Außensprechstelle           | e D1101V    | 1 Tas     | te   Unte | erputz  <br>8 |
|   | 3.3    | DoorBird         | IP Video Türstatior         | n D2102FV   | ekey UP,  | 2 Tasten  | 9             |
|   | 3.4    | DoorBird         | IP Video Türstation         | n D2101FV   | ekey UP,  | 1 Taste   | 11            |
| 4 | Monta  | ige              |                             |             |           |           | 13            |
| 5 | Konfig | juration         |                             |             |           |           | 15            |
|   | 5.1    | Inbetrieb        | nahme                       |             |           |           | 15            |
|   |        | 5.1.1            | Standardinbetrieb<br>(D11x) | nahme       | für       | Einparte  | ihäuser<br>15 |
|   |        | 5.1.2            | Inbetriebnahme<br>D21x)     | für Meh     | rparteier | nhäuser   | (D11x,<br>17  |
|   | 5.2    | Aktivierer       | n der Aufzeichnung          | Jen         |           |           | 29            |
|   | 5.3    | Konfigura        | ation Türöffner             | •••••       |           |           | 31            |
|   | 5.4    | Türöffner        | kontakt an myGEK            | K0          |           |           | 31            |
|   | 5.5    | Türöffner        | kontakte an DoorB           | ird         |           |           | 34            |
|   | 5.6    | Aktivierer       | n von Push-Bena             | chrichtigun | g auf     | dem Sm    | artpho-<br>35 |
|   | 5.7    | IO-Konfig        | uration                     |             |           |           | 36            |
|   | 5.8    | IP-Adress        | se der DoorBird find        | den         |           |           | 37            |
| 6 | Param  | netrierung       |                             |             |           |           | 39            |
|   | 6.1    | Hauptübe         | ersicht                     |             |           |           | 39            |
|   | 6.2    | Paramete         | ereinstellungen             |             |           |           | 40            |
|   | 6.3    | Aufzeich         | nungen und Video            |             |           |           | 41            |
|   | 6.4    | Klingelev        | ent                         |             |           |           | 42            |
| 7 | Hinwe  | ise              |                             |             |           |           | 44            |
|   | 7.1    | Fehlerme         | ldungen                     |             |           |           | 45            |

# 1 Sicherheit und Garantie

Die Geräte sind nach den derzeit gültigen Regeln der Technik gebaut und betriebssicher. Sie wurden geprüft und haben das Werk in sicherheitstechnisch einwandfreiem Zustand verlassen.

Dennoch gibt es Restgefahren. Lesen und beachten Sie die Sicherheitshinweise, um Gefahren zu vermeiden.

Für Schäden durch Nichtbeachtung von Sicherheitshinweisen übernimmt die Ekon GmbH keine Haftung.

#### Verwendete Sicherheitshinweise

Die folgenden Hinweise weisen Sie auf besondere Gefahren im Umgang mit den Geräten hin oder geben nützliche Hinweise:

Hinweise in diesen Boxen sind generelle Tipps zum Text, die etwas hervorgehoben werden.

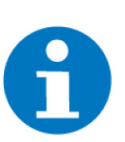

#### HINWEIS

Das Signalwort Hinweis kennzeichnet nützliche Tipps und Empfehlungen für den effizienten Umgang mit dem Produkt.

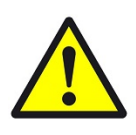

#### VORSICHT

#### Gesundheitliche Schäden / Sachschäden

Das jeweilige Warnsymbol in Verbindung mit dem Signalwort Vorsicht kennzeichnet eine Gefahr, die zu leichten (reversiblen) Verletzungen oder Sachschäden führen kann.

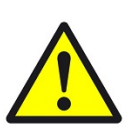

#### WARNUNG

Schwere gesundheitliche Schäden

Das jeweilige Warnsymbol in Verbindung mit dem Signalwort Warnung kennzeichnet eine drohende Gefahr, die zum Tod oder zu schweren (irreversiblen) Verletzungen führen kann.

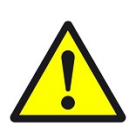

#### GEFAHR

#### Lebensgefahr / Schwere gesundheitliche Schäden

Das jeweilige Warnsymbol in Verbindung mit dem Signalwort Gefahr kennzeichnet eine unmittelbar drohende Gefahr, die zum Tod oder zu schweren (irreversiblen) Verletzungen führt.

#### Sicherheitshinweise

Im Folgenden sind die Sicherheitshinweise zum in diesem Dokument beschriebenen Produkt aufgelistet. Bitte beachten Sie diese bei der Verwendung des Produkts.

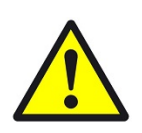

#### GEFAHR

#### Elektrische Spannung !

Lebensgefahr und Brandgefahr durch elektrische Spannung

Im Innern des Geräts befinden sich ungeschützte spannungsführende Bauteile. Die VDE-Bestimmungen beachten. Alle zu montierenden Leitungen spannungslos schalten und Sicherheitsvorkehrungen gegen unbeabsichtigtes Einschalten treffen. Das Gerät bei Beschädigung nicht in Betrieb nehmen. Das Gerät bzw. die Anlage außer Betrieb nehmen und gegen unbeabsichtigten Betrieb sichern, wenn anzunehmen ist, dass ein gefahrloser Betrieb nicht mehr gewährleistet ist.

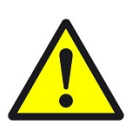

### VORSICHT

#### Geräteschaden durch äußere Einflüsse !

Feuchtigkeit und eine Verschmutzung der Geräte können zur Zerstörung der Geräte führen.

Schützen Sie die Geräte bei Transport, Lagerung und im Betrieb vor Feuchtigkeit, Schmutz und Beschädigungen.

Garantie Das Gerät ist ausschließlich für den sachgemäßen Gebrauch bestimmt. Bei jeder unsachgemäßen Änderung oder Nichtbeachten der Bedienungsanleitung erlischt jeglicher Gewährleistungs- oder Garantieanspruch. Nach dem Auspacken ist das Gerät unverzüglich auf mechanische Beschädigungen zu untersuchen. Wenn ein Transportschaden vorliegt, ist unverzüglich der Lieferant davon in Kenntnis zu setzen. Das Gerät darf nur als ortsfeste Installation betrieben werden, das heißt nur in montiertem Zustand und nach Abschluss aller Installations- und Inbetriebnahmearbeiten und nur im dafür vorgesehenen Umfeld. Für Änderungen der Normen und Standards nach Erscheinen der Bedienungsanleitung ist Ekon GmbH nicht haftbar.

#### 2 Allgemeines

Verwendungszweck Durch die Zusammenarbeit mit DoorBird kann auf einfache Art und Weise eine DoorBird Außensprechstelle mit einem myGEKKO SLIDE 2 verbunden werden. Dies ermöglicht das Sprechen mit Personen, die an der Tür klingeln, oder auch das Öffnen der Tür vom myGEKKO SLIDE 2 aus.

- USP Plug&Play Integration
  - myGEKKO SLIDE 2 als Gegensprechstelle
  - Keine App notwendig

1. DoorBird vom Stromnetz trennen

**Umsetzung in 5** Schritten

- 2. Sprechstelle anlegen
- 3. Daten von Digital Passport oder App abschreiben
- 4. DoorBird einstecken
- 5. Inbetriebnahme starten

#### 2.1 Aufbau

#### Direktanruf

Bei einer direkten Verbindung der DoorBird Außensprechstelle ruft diese den myGEKKO Gebäuderegler direkt an. Falls die IP-Adressen von beiden Geräten im selben Adressbereich liegen, kann eine Kommunikation zwischen den Geräten stattfinden und ein SIP-Anruf aufgebaut werden. Die DoorBird unterstützt hierbei nur einen aktiven Anruf zur selben Zeit und kann auch nur einen Gebäuderegler zeitgleich anrufen.

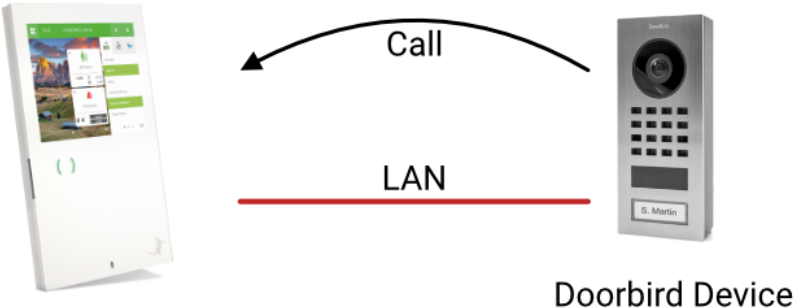

# myGEKKO SLIDE 2

Anruf über SIP Server

Bei einer Verbindung über einen SIP-Server ruft die DoorBird Außensprechstelle den SIP-Server an, welcher den Anruf dann an den entsprechenden myGEK- KO Gebäuderegler weiterleitet. Hierfür müssen die IP-Adressen aller Geräte im selben Adressbereich liegen. Hinweis: genauere Infos hängen vom Server ab.

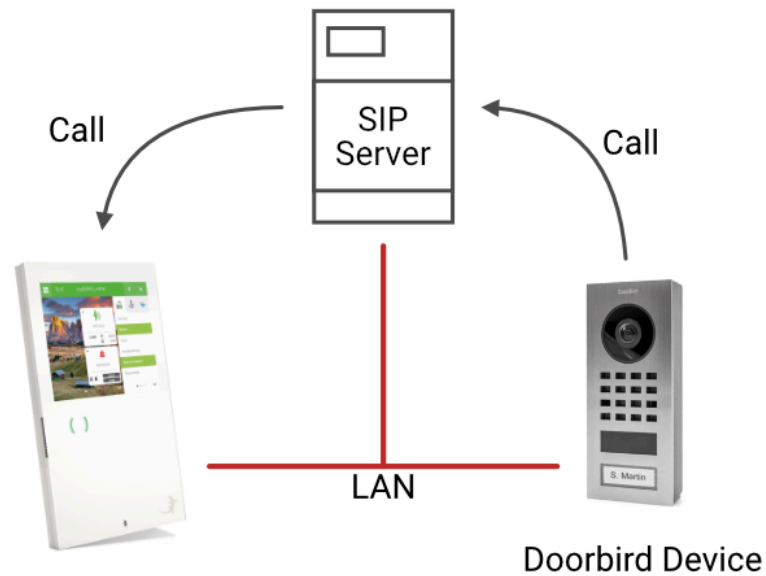

myGEKKO SLIDE 2

#### 3 Produkte

#### DoorBird Außensprechstelle D1101V | 1 Taste | Aufputz | RJ45 3.1

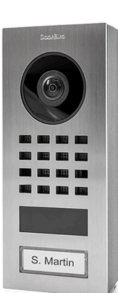

DoorBird Außensprechstelle für Einfamilienhäuser und Betriebe mit 1 Einheit, 1 Ruftaste. Anschluss über PoE oder GEK.SYA.SIP.D000 RJ45 und externer Spannungsversorgung. Wandmontage in Aufputzausführung.

| Parameter           | Wert                                                                                                    |
|---------------------|----------------------------------------------------------------------------------------------------|
| Frontblende         | Edelstahl V4A/V2A, 1 Taste in<br>Kunststoff                                                                                                    |
| Gehäuse             | Edelstahl                                                                                                    |
| Montage             | Aufputz                                                                                                    |
| Montagehöhe         | 145cm empfohlen                                                                                                    |
| Abmessungen         | B x H x T / 65 x 151,9 x 32mm                                                                                                    |
| Gewicht             | 471g                                                                                                    |
| Betriebstemperatur  | -25 bis +55°C                                                                                                    |
| Luftfeuchtigkeit    | 10 bis 85% r.F., nicht konden-<br>sierend                                                                                                    |
| Spannungsversorgung | 15VDC (max. 15W) oder PoE                                                                                                    |
| Anschlüsse          | 1 x RJ45/PoE (T+, T-, R+, R-)<br>1 x Bistabiles selbsthaltendes<br>Schaltrelais, max. 1-24VDC/<br>AC, 1A<br>1 x Externer Eingang für ex-<br>ternen Türöffnertaster (poten-<br>tialfrei)<br>1 x 15VDC Eingang (+, -),<br>max. 15W |
| Audiointerface      | Lautsprecher und Mikrofon,<br>Echo- und Geräuschunterdrü-<br>ckung (AEC, ANR), Zwei-We-<br>ge-Kommunikation                                                                                                    |
| Kamera              | HDTV 1080p, dynamisch                                                                                                    |
| Linse               | 180° (D), 150° (H), 82° (V),<br>entzerrt, IR-fähig                                                                                                    |
| Nachtsicht          | Ja, Lichtsensor, automati-<br>scher IR-Cut Filter, Infrarot<br>LEDs (850nm)                                                                                                    |

| Parameter        | Wert                                                                                                    |
|------------------|----------------------------------------------------------------------------------------------------|
| Ethernet         | PoE 802.3af Mode-A, 10/100<br>Base-T<br>HTTP, HTTPS, SSL/TLS,<br>Bonjour, DNS, RTSP, RTP,<br>TCP, UDP, RTCP, ICMP,<br>DHCP, ARP, SIP, DTMF<br>(RTP [RFC-2833], SIP INFO<br>[RFC-2976]), STM |
| Schutzart        | IP65                                                                                                    |
| Zertifizierungen | CE, FCC, IC, RoHS, REACH,<br>IEC EN62368, IEC EN62471                                                                                                    |

# 3.2 DoorBird Außensprechstelle D1101V | 1 Taste | Unterputz | RJ45

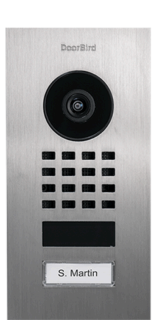

DoorBird Außensprechstelle für Einfamilienhäuser und Betriebe mit 1 Einheit, 1 Ruftaste. Anschluss über PoE oder RJ45 und externer Spannungsversorgung. Unterputzmontage in mitgelieferter Gerätedose.

GEK.SYA.SIP.D001

| Parameter           | Wert                                                                                                    |
|---------------------|----------------------------------------------------------------------------------------------------|
| Frontblende         | Edelstahl V4A/V2A, 1 Tasten<br>in Kunststoff                                                                                                    |
| Gehäuse             | Edelstahl                                                                                                    |
| Montage             | Unterputz                                                                                                    |
| Montagehöhe         | 145cm empfohlen                                                                                                    |
| Abmessungen         | B x H x T / 85 x 171,9 x 32mm                                                                                                    |
| Gewicht             | 471g                                                                                                    |
| Betriebstemperatur  | -25 bis +55°C                                                                                                    |
| Luftfeuchtigkeit    | 10 bis 85% r.F., nicht konden-<br>sierend                                                                                                    |
| Spannungsversorgung | 15VDC (max. 15W) oder PoE                                                                                                    |
| Anschlüsse          | 1 x RJ45/PoE (T+, T-, R+, R-)<br>1 x Bistabiles selbsthaltendes<br>Schaltrelais, max. 1-24VDC/<br>AC, 1A<br>1 x Externer Eingang für ex-<br>ternen Türöffnertaster (poten-<br>tialfrei)<br>1 x 15VDC Eingang (+, -),<br>max. 15W |

| Parameter        | Wert                                                                                                    |
|------------------|----------------------------------------------------------------------------------------------------|
| Audiointerface   | Lautsprecher und Mikrofon,<br>Echo- und Geräuschunterdrü-<br>ckung (AEC, ANR), Zwei-We-<br>ge-Kommunikation                                                                                 |
| Kamera           | HDTV 1080p, dynamisch                                                                                                    |
| Linse            | 180° (D), 150° (H), 82° (V),<br>entzerrt, IR-fähig                                                                                                    |
| Nachtsicht       | Ja, Lichtsensor, automati-<br>scher IR-Cut Filter, Infrarot<br>LEDs (850nm)                                                                                                    |
| Ethernet         | PoE 802.3af Mode-A, 10/100<br>Base-T<br>HTTP, HTTPS, SSL/TLS,<br>Bonjour, DNS, RTSP, RTP,<br>TCP, UDP, RTCP, ICMP,<br>DHCP, ARP, SIP, DTMF<br>(RTP [RFC-2833], SIP INFO<br>[RFC-2976]), STM |
| Schutzart        | IP65                                                                                                    |
| Zertifizierungen | CE, FCC, IC, RoHS, REACH,<br>IEC EN62368, IEC EN62471                                                                                                    |

#### DoorBird IP Video Türstation D2102FV ekey UP, 2 Tasten 3.3

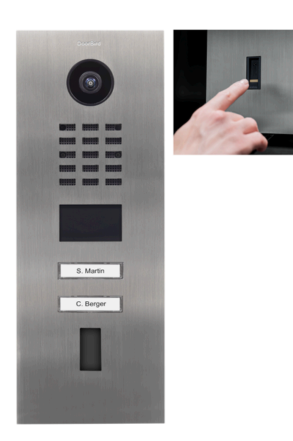

Die DoorBird IP Video Türstation D2101FV ekey für die Unterputzmontage ist eine smarte Lösung für Ihre Eingangstüre, die über das myGEKKO OS eingebunden werden kann. Diese verfügt über eine konfigurierbare Ruftaste mit beleuchtetem Namensschild, eine HDTV Ultraweitwinkel-Kamera, Lichtsensoren und Infrarotkameras für die Nachtsicht, einen RFID Kartenleser (ausschließlich über die Door-Bird App konfigurierbar), eine Aussparung für einen ekey Fingerprintsensor und mo- GEK.SYA.SIP.D2E2 dernste Technologie für das beste Türöffnungserlebnis. Die DoorBird Türstation wird über Ethernet in das myGEKKO System eingebunden und versorgt. Alternativ kann das Gerät auch gesondert versorgt (15 V DC) und über WLAN eingebunden werden.

Die ekey Fingerprintsensoren sind separat erhältlich. (GEK.COS.FPU.RS41, GEK.COS.FPU.RS42, GEK.COS.FRU.RS41, GEK.COS.FRU.RS42)

| Parameter           | Wert                                                                                                    |
|---------------------|----------------------------------------------------------------------------------------------------|
| Frontblende         | 3mm (Edelstahl V4A/V2A)                                                                                   |
| Gehäuse             | Edelstahl                                                                                                 |
| Montageart          | Unterputz                                                                                                 |
| Abmessungen         | 351,5 x 131 x 48,75 mm                                                                                    |
| Gewicht             | 928 g                                                                                                    |
| Betriebstemperatur  | -25°C bis +55°C                                                                                           |
| Luftfeuchtigkeit    | 10 bis 85% (nicht kondensie-<br>rend)                                                                     |
| Spannungsversorgung | 15 V DC (max. 15 W) oder<br>Power over Ethernet (PoE<br>802.3af Mode-A)                                   |
| Schnittstellen      | Elektrischer Türöffner, Türöff-<br>nertaster                                                              |
| Netzwerk            | Ethernet PoE 802.3af Mo-<br>de-A, 10/100 Base-T                                                           |
| Kamera              | HDTV 720p, dynamisch (VGA<br>– HDTV)                                                                      |
| Linse               | Highend Ultraweitwinkel he-<br>misphärische Linse 180° (D),<br>140° (H), 100° (V), entzerrt ,<br>IR-fähig |
| Nachtsicht          | Lichtsensor, automatischer<br>IR-Cut Filter, 12 infrarot LEDs                                             |
| Bewegungssensortyp  | aktiv                                                                                                    |
| Erfassungswinkel    | 54° horizontal, 70° vertikal                                                                              |
| Reichweite          | 1-10 m                                                                                                    |
| Ethernet            | PoE 802.3af Mode-A, 10/100<br>Base-T                                                                      |
| WLAN                | 2.4 GHz b/g/n                                                                                             |
| Schutzart           | IP65                                                                                                    |
| Zertifizierungen    | EN62368, EN62471                                                                                          |

#### 3.4 DoorBird IP Video Türstation D2101FV ekey UP, 1 Taste

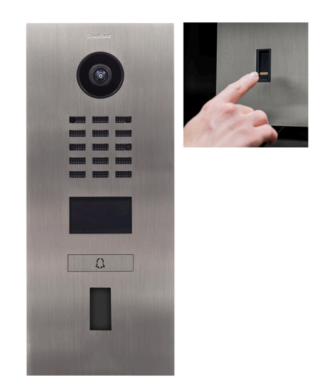

Die DoorBird IP Video Türstation D2101FV ekey für die Unterputzmontage ist eine smarte Lösung für Ihre Eingangstüre, die über das myGEKKO OS eingebunden werden kann. Diese verfügt über eine konfigurierbare Ruftaste mit beleuchtetem Namensschild, eine HDTV Ultraweitwinkel-Kamera, Lichtsensoren und Infrarotkameras für die Nachtsicht, einen RFID Kartenleser (ausschließlich über die Door-Bird App konfigurierbar), eine Aussparung für einen ekey Fingerprintsensor und mo- GEK.SYA.SIP.D2EK dernste Technologie für das beste Türöffnungserlebnis.

Die DoorBird Türstation wird über Ethernet in das myGEKKO System eingebunden und versorgt. Alternativ kann das Gerät auch gesondert versorgt (15 V DC) und über WLAN eingebunden werden. Die ekey Fingerprintsensoren sind separat erhältlich (GEK.COS.FPU.RS41, GEK.COS.FPU.RS42, GEK.COS.FRU.RS41,

GEK.COS.FRU.RS42).

| Parameter           | Wert                                                                    |
|---------------------|-------------------------------------------------------------------------|
| Frontblende         | 3mm (Edelstahl V4A/V2A)                                                 |
| Gehäuse             | Edelstahl                                                               |
| Montageart          | Unterputz                                                               |
| Abmessungen         | 253 x 131 x 48,75 mm                                                    |
| Gewicht             | 1577 g                                                                  |
| Betriebstemperatur  | -25°C bis +55°C                                                         |
| Luftfeuchtigkeit    | 10 bis 85% (nicht kondensie-<br>rend)                                   |
| Spannungsversorgung | 15 V DC (max. 15 W) oder<br>Power over Ethernet (PoE<br>802.3af Mode-A) |
| Schnittstellen      | Elektrischer Türöffner, Türöff-<br>nertaster                            |
| Netzwerk            | Ethernet PoE 802.3af Mo-<br>de-A, 10/100 Base-T                         |
| Kamera              | HDTV 720p, dynamisch (VGA<br>– HDTV)                                    |

| Parameter          | Wert                                                                                                    |
|--------------------|----------------------------------------------------------------------------------------------------|
| Linse              | Highend Ultraweitwinkel he-<br>misphärische Linse 180° (D),<br>140° (H), 100° (V), entzerrt ,<br>IR-fähig |
| Nachtsicht         | Lichtsensor, automatischer<br>IR-Cut Filter, 12 infrarot LEDs                                             |
| Bewegungssensortyp | aktiv                                                                                                    |
| Erfassungswinkel   | 54° horizontal, 70° vertikal                                                                              |
| Reichweite         | 1-10 m                                                                                                    |
| Ethernet           | PoE 802.3af Mode-A, 10/100<br>Base-T                                                                      |
| WLAN               | 2.4 GHz b/g/n                                                                                             |
| Schutzart          | IP65                                                                                                    |
| Zertifizierungen   | EN62368, EN62471                                                                                          |

# 4 Montage

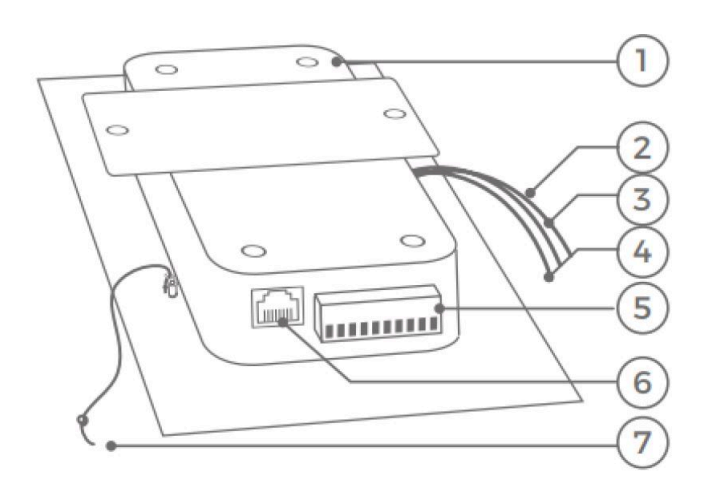

Die Spannungsversorgung kann über 2 verschiedene Optionen umgesetzt werden:

#### PoE (Power over Ethernet):

Verbinden Sie die DoorBird Sprechstelle mit einem Netzwerkkabel (Bild Punkt 6), welches eine direkte Verbindung zu einem PoE-Switch/PoE-Injektor und zum Internetrouter hat. Warten Sie bis das Gerät nach ca. 2 Minuten "Successfully connected to Internet" meldet. Wenn die DoorBird über PoE aber ohne Internet angeschlossen ist, wird eine Fehlermeldung ausgegeben, dass das Gerät nicht mit dem Internet verbunden ist. Bei Verwendung eines PoE-Injectors achten Sie darauf dass dieser Mode A (Strom auf Pin 1, 2, 3, 6) entspricht.

Externe Spannungsversorgung:

Verbinden Sie die DoorBird Sprechstelle und den Internetrouter mit einem Netzwerkkabel (Bild Punkt 6). Verbinden Sie den roten (+, Pluspol) und den schwarzen (-, Minuspol) Draht (Bild Punkt 5) des mitgelieferten Steckernetzteils mit der DoorBird Sprechstelle. Stecken Sie das Steckernetzteil in eine Schukosteckdose. Warten Sie bis das Gerät nach ca. 2 Minuten "Successfully connected to Internet" meldet.

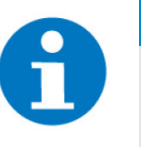

#### HINWEIS

Wenn die DoorBird nicht mit dem Internet verbunden ist, dann wird der Satz "No Internet" abgespielt.

Sollte keine Durchsage abgespielt werden, dann hat das Gerät einen Defekt. Wenden Sie sich in diesem Fall bitte an den DoorBird Support.

Die folgenden Anschlüsse befinden sich am Schraubklemmenblock (Bild

Weitere Anschlüsse

REL1:

Punkt 5).

Bi-stabiles selbsthaltendes Schaltrelais (1x DO 24VDC / NO, max. 1A) für elektrischen Türöffner, SV separat.

REL2:

Bi-stabiles selbsthaltendes Schaltrelais (1x DO 24VDC / NO, max. 1A) für elektrischen Türöffner, SV separat.

- BELL:
  - Schaltrelais (1x DO 24VDC / NO, max. 1A) für herkömmliche Türgongs.
- EXT:

15VDC Eingang (+,-), max. 15W (ohne PoE).

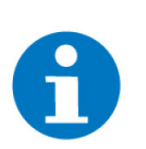

### HINWEIS

Die genauen Informationen zur Montage finden Sie im entsprechenden Handbuch der DoorBird Außensprechstelle.

# 5 Konfiguration

### 5.1 Inbetriebnahme

Für DoorBird Sprechstellen gibt es zwei Arten von Inbetriebnahmen:

- Inbetriebnahme f
  ür eine Einparteien-Sprechstellen
- Inbetriebnahme f
  ür eine Mehrparteien-Sprechstelle

Eine Einparteien-Sprechstelle verfügt über nur einen Klingeltaster und kann über die Schnelleinlernfunktion eingebunden werden.

Eine Mehrparteien-Sprechstelle hat zwei oder mehr Klingeltaster. Aus Sicherheitsgründen kann dort die Schnelleinlernfunktion nicht angewandt werden und die Inbetriebnahme muss händisch erfolgen.

# 5.1.1 Standardinbetriebnahme für Einparteihäuser (D11x)

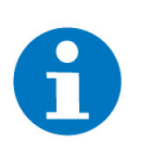

#### HINWEIS

Für die Inbetriebnahme der DoorBird ist eine Verbindung zum Internet nötig. Sobald sie fertig konfiguriert wurde funktioniert die Sprechstelle auch ohne Internetverbindung.

Trennen Sie die DoorBird vor der Inbetriebnahme kurz vom Stromnetz. Nach dem Neustart der Sprechstelle dürfen maximal 10 Minuten bis zum Abschluss der Inbetriebnahme vergehen. Andernfalls wird ein "Zeitlimit überschritten" Fehler hervorgerufen und die DoorBird muss erneut neugestartet werden.

Navigieren Sie in das System "Sprechstelle" und legen Sie eine entsprechende Sprechstelle an.

- 1. Navigieren Sie in das System "Sprechstelle" und legen Sie eine neue Sprechstelle an.
- 2. Benennen Sie die Sprechstelle mit einem aussagekräftigen Namen und wechseln Sie in die IO-Konfiguration (Zahnrad > IO-Konfiguration).
- 3. Wählen Sie als Gerät "DoorBird D11x" aus.
- 4. Wählen Sie als Typ "Einpartei" aus.
- 5. Drücken Sie auf "Inbetriebnahme >".

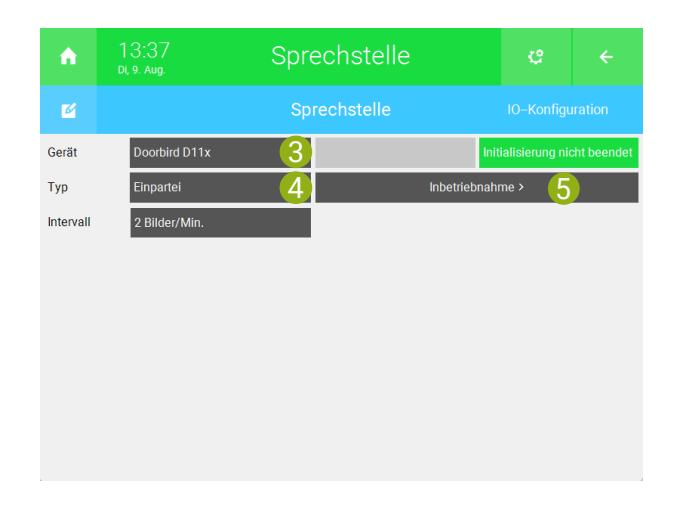

6. Geben Sie die MAC-Adresse oder die IP-Adresse der DoorBird ein. Diese kann vom mitgelieferten Digital Passport abgelesen werden.

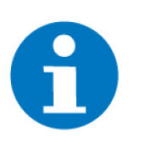

#### HINWEIS

Bei Verwendung eines myGEKKO Security Switch müssen Sie die IP-Adresse statt der MAC-Adresse eingeben. Weitere Informationen: siehe IP-Adresse der DoorBird finden, Seite 37

- 7. Geben Sie rechts von der MAC-Adresse an, in welchem Netzwerk sich die Videosprechstelle befindet.
- 8. Geben Sie die Klingeltaste der DoorBird ein, welcher mit dem Gebäuderegler verknüpft werden soll. Bei DoorBird mit nur einer Klingeltaste ist dies die 1.
- 9. Geben Sie den Benutzernamen und das Passwort des DoorBird App-Benutzers ein. Dieser kann standardmäßig vom Digital Passport abgelesen werden.
- 10. Geben Sie den Benutzernamen und das Passwort des DoorBird Admin Benutzers ein. Dieser kann standardmäßig vom Digital Passport abgelesen werden.
- 11. Drücken Sie unten auf "VoIP aktivieren". Diese Option erscheint nur, wenn VoIP nicht aktiviert ist.

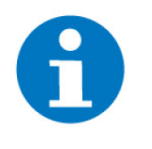

#### HINWEIS

Bitte vergewissern Sie sich, dass im System "Telefonie", unter "IO-Konfiguration", ein Anzeigename und ein SIP Benutzername eingetragen ist. Überprüfen Sie in der IO-Konfiguration unter "Erweiterte Einstellungen >, dass die Interfacebindung für das jeweilige Netzwerk aktiviert ist.

12. Trennen Sie die DoorBird vom Stromnetz, falls nicht schon geschehen, und schließen Sie sie wieder an für den Neustart. Warten Sie auf den Signalton und das darauffolgende "Successfully connected to internet".

13. Tippen Sie auf Initialisieren. Falls die Initialisierung erfolgreich abgeschlossen wurde wird der Status OK angezeigt, andernfalls wird der entsprechende Fehler dargestellt.

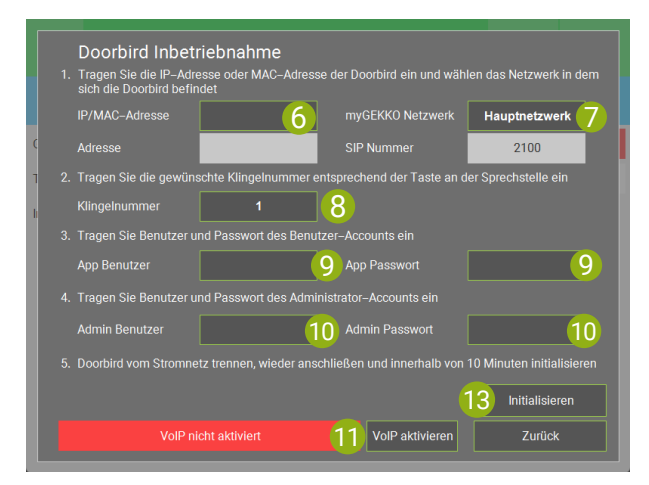

5.1.2 Inbetriebnahme für Mehrparteienhäuser (D11x, D21x)

Konfiguration DoorBird

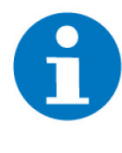

#### **HINWEIS**

Für die Inbetriebnahme der DoorBird ist eine Verbindung zum Internet nötig. Sobald sie fertig konfiguriert wurde funktioniert die Sprechstelle auch ohne Internetverbindung.

- 1. Installieren Sie die App "DoorBird" aus dem Apple App Store oder Google Play Store auf Ihrem mobilen Endgerät. Öffnen Sie die App und drücken Sie auf "Erstinstallation".
- 2. Drücken Sie ganz oben im Untermenü "Geräte" auf "Hinzufügen".
- Geben Sie "App Benutzer" und "App Passwort" ein. Bei Betätigen des Knopfes rechts vom Benutzernamen kann auch der QR-Code gelesen werden. Die Angaben stehen auf dem "DIGITAL PASSPORT", der mit der Sprechstelle mitgeliefert wurde.

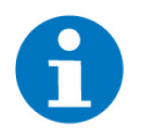

#### HINWEIS

Achten Sie darauf, dass sich Ihr mobiles Endgerät und die DoorBird Videosprechstelle im selben Netzwerk befinden.

| Zugar                                                                                                    | ewahren Sie dieses Dokument an<br>gsdaten zurückgreifen können.                                                                                                    | einem sicheren Ort auf, damit Sie später auf die                                                                                                    |
|----------------------------------------------------------------------------------------------------|----------------------------------------------------------------------------------------------------|----------------------------------------------------------------------------------------------------|
| ur Vereinfachun<br>rodukt "Dooffa<br>ndgerät" für ein<br>nieselingt alle H<br>nieitung diese Q<br>CHRITT1<br>Iontieren Sie das | g der Begriffe verwenden wir "Geris" für das<br>rd IP Video Tür Station" sowie "mobiles<br>5 marchhonn"/babte. Bitte beschten Sie<br>wweise in der mitgelieferten ausführlichen<br>sickstart-Anleitung dient nur der Orientierung.<br>Rückgehluse des Gerötes an der Wand.                                                                                                    | b) Netzwerkkahel (PGD)<br>Weitriden Sie das Greist mit Breim basierligen NetZowrikalse<br>(nach PAE Standard IEEE Oxford Standard Netzerkkahe)<br>www.doorbind.com/det/poel/und zu lineem Internationate A<br>waters. Sie bis das Greist Ihneen eich ca. zwei Minuta<br>waters. Sie bis das Greist Ihneen eich ca. zwei Minuta<br>das Derbeiter Breiger Algebrach weiter mit Schrift<br>das Ihneen Endgesie Danach weiter mit Schrift 30.                                                                                                    |
| CHRITT 2                                                                                                    |                                                                                                    | SCHRITT 3                                                                                                    |
| chließen Sie das                                                                                                    | Cerät mit einer der folgenden Optionen a)                                                                                                    | Jetzt fügen Sie bitte das mit dem Internet verbundene Gerät m                                                                                                    |
| Stepsychesocous                                                                                                    | no und Nettwerkkabel                                                                                                    | Hilfe des "DIGITAL PASSPORT" in Ihrer App hinzu. Offnen Si<br>dazu die DoorBird App und gehen Sie auf "Einstellungen                                                                                                    |
| irbinden Sie das                                                                                                    | Gerät mit Ihrem bauseitigen Netzwerkkabel.<br>11 Ihrem Internetrouter hat Verhinden Sie                                                                                                    | Geräte - Hinzufügen".                                                                                                    |
| inach den roten                                                                                                    | +. Pluspoll und schwarzen [ Minuspoll Draht                                                                                                    | SCHRITT 4                                                                                                    |
| ernet" meldet.<br>iple App Store<br>dgerät. Danach                                                                             | Installieren Sie die App "DoorBird" aus dem<br>oder Google Play Store auf Ihrem mobilen<br>weiter mit Schritt 3.                                                                                                    |                                                                                                    |
| er www.doorbin<br>ndbuch mit alle<br>i Problemen bes                                                                           | Lcon\de\checkonline können Sie prüfen, ob da<br>n Anschlussoptionen können Sie sich in der ak<br>achen Sie bitte unsere Supportweite auf www.do                                                                                                    | s Gerät erfolgesich mit dem insemet verbunden ist. Das ausfährlich<br>basilen Fassung auf www.doorbird.com/de/support herunterlade<br>orbird.com/de/support.                                                                                                    |
| er www.doorbin<br>ndbuch mit alle<br>I Problemen bes                                                                           | Loom/de/checkonline können Sie prüfen, ob dar<br>Anschlussoptionen können Sie sich in dar ak<br>John Sie bitte unsere Supportsete auf www.do                                                                                                    | . Gerät enfolgreich mit dem internet verbunden ist. Das austichtic<br>Louillen Passung auf www.dostbird.com/dai/upport herunterladi<br>entrid com/dai/upport.                                                                                                    |
| er www.doorbin<br>ndbuch mit alle<br>Problemen bes<br>DIGITA<br>Gerät: DoorBird                                                | Loom/de/checkonline können Sie prüfen, ob dar<br>Anschlussoptionen können Sie sich in dar ak<br>Johen Sie bitte unsere Supportsete auf www.do<br>IL PASSPORT<br>P Video Türstation D2003V, MAC-Adresse: ICCAB                                                                                                    | Gerär enfolgenich mit dem internet verbunden ist. Das zustährlic<br>busilen Rozung auf www.dostbird.com/delukpport.hwunterlid<br>ethind.com/delupport.<br>33N-DA7E, Token 7C Skrakjgc                                                                                                    |
| er www.doorbin<br>ndbuch mit alle<br>Problemen bes<br>DIGITA<br>Gerät: DoorBird                                                | Loom/dea/checkon/line können Sie prüfer, ob der<br>n Auschhauppstonen können Sie prüfer, ob der<br>Auschnen Sie bitter unsem Suppretrettet er drevorde<br>U PASSPORT<br>Pröse Tursstation D2003V, MAC Adresse 100A4<br>Greit in der App Nitzurlägen                                                                                                    | Gerär erhögesch mit dem internet verbunden ist. Das ausführler<br>den die die die die die die die die die die                                                                                                    |
| er www.doorbin<br>ndbuch mit alle<br>Problemen bes<br>DIGITA<br>Gerät: DoorBird                                                | Incombined outside allowed to generate the set of the set of the s | Coded integration and own extended website the Cole website<br>and contribution of the Cole website<br>and contribution of the Cole website<br>contribution of the Cole website<br>of the Cole website of the Cole website<br>of the Cole website of the Cole website of the Cole website<br>of the Cole website of the Cole website of the Cole website<br>of the Cole website of the Cole website |

4. Vergeben Sie dem Benutzer einen Namen.

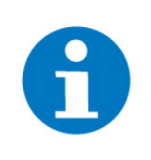

# HINWEIS

Dieser Benutzer ist der Benutzer einer Partei, deshalb ist es ratsam hier einen Namen einzutragen der zu einer Partei passt.

5. Speichern Sie die Einstellungen ab.

| <b>∨</b> DoorBird 👊                        | Einstell                          | lungen           |                 | Einstellungen |             |
|--------------------------------------------|-----------------------------------|------------------|-----------------|---------------|-------------|
|                                            | GERÄTE                            |                  | BENUTZERNAME    | Ð             | 3           |
|                                            | Hinzul                            | <sup>fügen</sup> | ghpyaw0001      |               |             |
|                                            | APP-EINSTELLUNGEN                 |                  | PASSWORT        |               |             |
|                                            | Freisprechen                      | •                |                 |               | 0           |
|                                            | Push2Talk                         |                  | NAME (FREITEXT) |               |             |
|                                            | Bluetooth-Headset ignorieren      |                  | Wohnung 1       | 4)            |             |
| Sie haben bisher keine Geräte hinzugefügt. | LAN Only Modus                    |                  |                 | 0             |             |
| Demo-Modus                                 | App-Sicherheit                    | >                |                 |               |             |
| Erstinstallation (1)                       | WEITERE FUNKTIONEN                |                  |                 |               |             |
|                                            | Administration                    | >                |                 |               |             |
|                                            | WLAN Setup                        | >                |                 |               |             |
|                                            | Handbuch & Videos                 |                  |                 |               |             |
|                                            | Auf Werkseinstellungen zurückset: | zen >            |                 |               |             |
|                                            | News Blog >                       |                  |                 |               |             |
|                                            | Produkt News                      | >                |                 |               |             |
|                                            | (4)                               |                  |                 |               |             |
|                                            |                                   |                  | ((*))           | $\bigcirc$    | <pre></pre> |

- 6. Aktivieren Sie den "LAN Only Modus".
- 7. Tippen Sie unter "Weitere Funktionen" auf "Administration".
- 8. Geben Sie nun den "App Administrator Benutzer" und das "App Administrator Passwort" ein. Es kann auch der QR-Code gelesen werden. Die Angaben stehen auf dem "DIGITAL PASSPORT", der mit der Sprechstelle mitgeliefert wurde.

| Bitte B<br>Zugar                                                                                                    | bewahren Sie dieses Dokument an<br>Igsdaten zurückgreifen können.                                                                                                    | einem sicheren Ort auf, damit Sie später auf die                                                                                                    |
|----------------------------------------------------------------------------------------------------|----------------------------------------------------------------------------------------------------|----------------------------------------------------------------------------------------------------|
| ar Vereinfachun<br>rodukt "Doorfa"<br>scigerät" für ein<br>sbedingt alle H<br>nieitung, diese Q<br>CHRITT1<br>ontieren Sie das | a der Begriffe verwenden wir "Gerie" für das<br>rd IP Video Tür Station" sowie "mobiles<br>Smartphone"Tablet. Bitte beschten Sie<br>isweise in der mitgelieferten ausführlichen<br>"ickstatr-Anleitung diere nur der Orientierung.<br>Rückgehluse des Gerittes an der Wand.                                                                                                    | b) Netzwerkkahel (PGD)<br>Weitriden Sie das Greist mit Breim basierligen NetZowrikalse<br>(nach PAE Standard IEEE Oxford Standard Netzerkkahe)<br>www.doorbind.com/det/poel/und zu lineem Internationate A<br>waters. Sie bis das Greist Ihneen eich ca. zwei Minuta<br>waters. Sie bis das Greist Ihneen eich ca. zwei Minuta<br>das Derbeiter Breiger Algebrach weiter mit Schrift<br>das Ihneen Endgesie Danach weiter mit Schrift 30.                                                                                                    |
| CHRITT 2                                                                                                    |                                                                                                    | SCHRITT 3                                                                                                    |
| chließen Sie das                                                                                                    | Gerät mit einer der folgenden Optionen a)                                                                                                    | Jetzt fügen Sie bitte das mit dem internet verbundene Gerät m                                                                                                    |
| der b) an das Stro<br>Stromversorgu                                                                                            | mnetz und ihren internetrouter an<br>ng und Netzwerkkabel                                                                                                    | Hille des "DIGITAL PASSPORT" in Ihrer App hinzu. Öffnen Si<br>dazu die DoorBird App und gehen Sie auf "Einstellungen                                                                                                    |
| erbinden Sie das<br>as Verbindung :                                                                                            | Gerät mit Ihrem bauseitigen Netzwerkkabel,<br>nu Ihrem Internetrouter hat. Verbinden Sie                                                                                                    | Gerate + Hinzurugen*                                                                                                    |
| anach den roten                                                                                                    | +, Pluspol) und schwarzen (-, Minuspol) Draht                                                                                                    | SCHRITT 4                                                                                                    |
| s das Gerät Ihne<br>ternet" meldet<br>pple App Store<br>idgerät Danach                                                         | n nach ca. 2 min. "Successfully connected to<br>Installieren Sie die App "DoorBird" aus dem<br>oder Google Play Store auf Ihrem mobilen                                                                                                    |                                                                                                    |
| er www.doorbin<br>Indbuch mit alle<br>I Problemen bes                                                                          | weiter mit Schrift 3.<br>I com/dig/checkon/ine können Sie prüfen, ob dat<br>n Anschhasporionen können Sie sich in die au<br>uchen Sie bitte unsere Supportsete auf www.do                                                                                                    | s Gerät enfolgreich mit dem Internet verbunden ist. Das austährlich<br>beellen Pissung auf www.dochbird.com/de/bupport.herunterlade<br>entrid com/de/bupport.                                                                                                    |
| er www.doorbin<br>Indbuch mit alle<br>(Problemen bes                                                                           | weter mit Schrift 3.<br>icomfeelcheekonfline können Sie prüfen, ob der<br>harschlassgebenen können Sie sich in der ak<br>uchen Sie bäte unere Supporteete auf www.do<br>AL PASSPORT                                                                                                    | L Graft enfolgesch mit dem internet verbunden izt. Das zustährlic<br>barlen Fizsung auf www.dootsind.com/de/support herunterlade<br>erbrid.com/de/support.                                                                                                    |
| DIGITA<br>Gerät: DoorBird                                                                                                    | weiter mit Schrift 3.<br>Loom/Heickenstrijke können Sie profen, ob der<br>Arschhasspotieren Können Sie sich in der ak<br>Lohen Sie bitse unsen Supportietes auf www.do<br>LP PASSPORT<br>IP Video Türstation D2003V, MMC-Adresse "CCA4                                                                                                    | Gerär enträgneich mit dem internet verbunden bit. Dia ausföhrlich<br>ballen insung auf vervir, disobilist civit/diklapport kevalterlade<br>enträcker/Höhlerpent<br>33/bD/IE: Teken 7C5/kralpgC                                                                                                    |
| ber www.doorbin<br>andbuch mit alle<br>I Problemen bes<br>DIGITA<br>Gerät: DoorBird                                            | weiter mit Schnitt 3.<br>Considerative and schnere Sin publice of da<br>in describbliospecification former Sin publice of da<br>acchan Sin bitte unteres Supportients and www.dc<br>Characteristic States and States and States and States<br>Constant States and States and States and States<br>Constant States and States and States and States<br>Constant States and States and States and States<br>Constant States and States and States and States<br>Constant States and States and States and States<br>Constant States and States and States and States and States<br>States and States and States and States and States<br>States and States and States and States and States and States<br>States and States and States and States and States and States<br>States and States and States and States and States and States<br>States and States and States and States and States and States<br>States and States and States and States and States and States<br>States and States and States and States and States and States<br>States and States and States and States and States and States and States<br>States and States and St | Gorik mlajnskih mil (dem trianne) terkhundin til. Dat aufdärförd<br>Lantien Franzig auf over disortistet com/skelupgsoft herunhentals<br>often dom/skelupgsoft.<br>3310.0475. Taken ?CSinvayQC<br>Laght for Administration                                                                                                    |
| DIGITA<br>Gerät: Doorbin                                                                                                    | water mit stellen 1.                                                                                                    | Godg entripyents with over the most internet with which with the transmission of the sector of the sector of the s |

- 9. Speichern Sie die Logindaten ab.
- 10. Tippen Sie anschließend auf "Weiter".
- 11. Geben Sie die E-Mail-Adresse des Eigentümers ein.
- 12. Geben Sie der Sprechstelle einen Namen.
- 13. Definieren Sie bei dem Untermenüpunkt "Cloud recording free": Türklingel: Aus – Bewegung Aus.

|                             | Einstellungen |          |                 | Administration |    | Administration               | Speichern  |
|-----------------------------|---------------|----------|-----------------|----------------|----|------------------------------|------------|
| GERÄTE                      |               |          | LOGIN           |                | Q  | BENUTZER                     |            |
| ghpyaw0001     Sprechstelle |               |          | ghpyaw0000      |                | 8  | Einstellungen                | >          |
|                             | Hinzufügen    |          |                 |                | 0  | EMAILADRESSE DES EIGENTÜMERS |            |
| APP-EINSTELLUNGEN           |               |          | Login speichern |                | 9• | max.mustermann@my-gekko.com  | (1)        |
| Freisprechen                |               | •        |                 |                |    | GERÄTENAME                   |            |
| Push2Talk                   |               |          |                 | 10 WEITER      |    | DoprBird D21x                | (12)       |
| Bluetooth-Headset ignor     | ieren         |          |                 |                |    | CLOUD RECORDING FREE         | Ŭ          |
| LAN Only Modus              |               | 6) 🔹     |                 |                |    | Türklingel                   | (13) 🗩     |
| App-Sicherheit              |               | >        |                 |                |    | Bewegung                     |            |
| WEITERE FUNKTIONEN          |               | 0        |                 |                |    | Speicherdauer                | Unbegrenzt |
| Administration              |               | (7) ›    |                 |                |    | 4D MOTION SENSOR             |            |
| WLAN Setup                  |               | >        |                 |                |    | Aktivieren                   |            |
| Handbuch & Videos           |               |          |                 |                |    | Einstellungen                | >          |
| Auf Werkseinstellungen      | zurücksetzen  | >        |                 |                |    | TASTENKONFIGURATION          |            |
| News Blog                   |               | >        |                 |                |    | Einstellungen                | >          |
| (0)                         | 9             | <u>ن</u> | (0)             | Θ              | Ø  | (0)                          | ¢.         |

- 14. Gehen Sie nun in die "Historie" im Untermenüpunkt "Tastenkonfiguration".
- 15. Drücken Sie auf ihrer Sprechstelle die erste Taste und aktualisieren Sie dann die Historie, indem Sie in der Mitte des Bildschirms von oben nach unten wischen. Nun sehen Sie welche Nummer die Taste hat, die Sie gerade betätigt haben. Notieren Sie diese und wiederholen Sie dies für alle anderen Tasten.
- 16. Gehen Sie zurück und klicken bei "Benutzer" auf "Einstellungen".

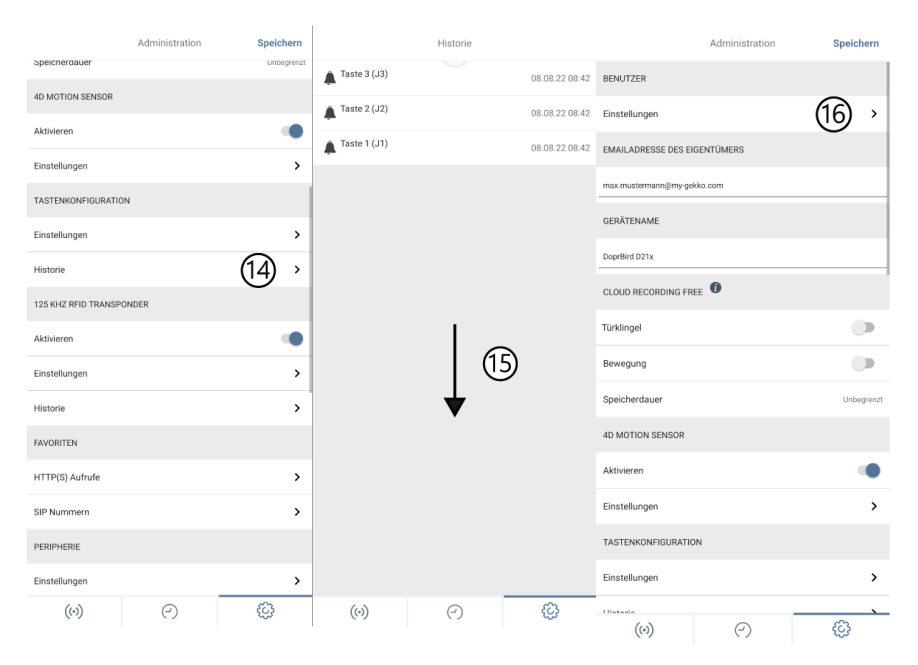

- 17. Unten am Bildschirm können Sie einen Benutzer hinzufügen. Für jede Taste an der Sprechstelle braucht es einen Benutzer.
- 18. Vergeben Sie dem neuen Benutzer einen Namen.
- 19. Klicken Sie auf Berechtigungen.
- 20. Deaktivieren Sie "Immer live sehen" und "API-Operator".

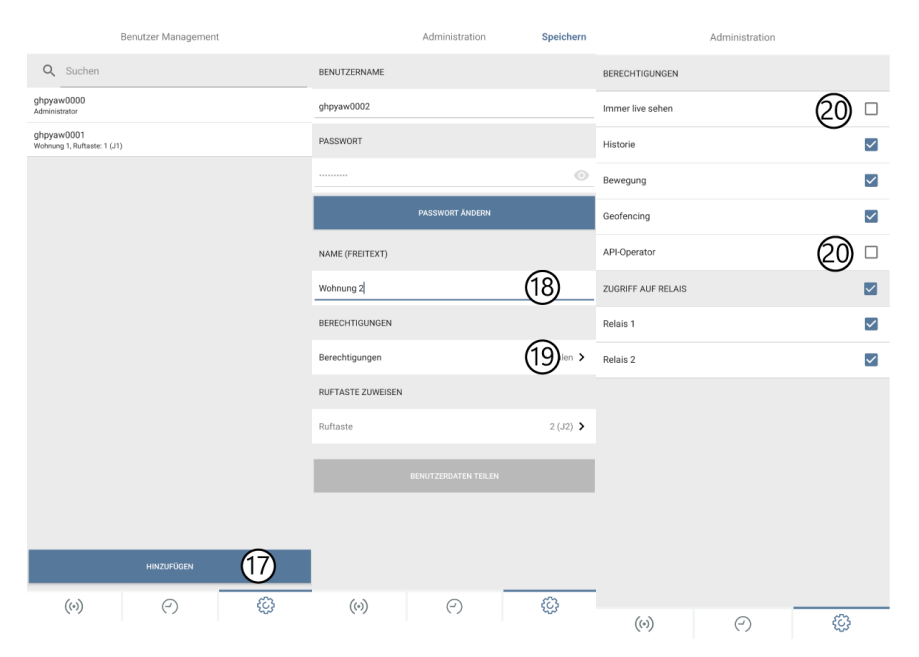

- 21. Wechseln Sie nun zu "Ruftaste zuweisen".
- 22. Weisen Sie dem Benutzer die jeweilige Ruftaste zu.
- 23. Speichern Sie dann die Einstellungen ab.

|                   | Administration  | Speichern     |                 | Benutzer Managemen | it   |                   | Administration  | 23 Speichern |
|-------------------|-----------------|---------------|-----------------|--------------------|------|-------------------|-----------------|--------------|
| BENUTZERNAME      |                 |               | Taste 1 (J1)    |                    |      | BENUTZERNAME      |                 | Ŭ            |
| ghpyaw0002        |                 |               | Taste 2 (J2)    |                    | 22 🛛 | ghpyaw0002        |                 |              |
| PASSWORT          |                 |               | Taste 3 (J3)    |                    |      | PASSWORT          |                 |              |
|                   |                 | 0             | Taste 4 (J4)    |                    |      |                   |                 | Ο            |
|                   | PASSWORT ÄNDERN |               | Taste 5 (J5)    |                    |      |                   | PASSWORT ÄNDERN |              |
| NAME (FREITEXT)   |                 |               | Taste 6 (J6)    |                    |      | NAME (FREITEXT)   |                 |              |
| Wohnung 2         |                 |               | Taste 7 (J7)    |                    |      | Wohnung 2         |                 |              |
| BERECHTIGUNGEN    |                 |               | Taste 8 (J8)    |                    |      | BERECHTIGUNGEN    |                 |              |
| Berechtigungen    |                 | auswählen 🕽   | Taste 9 (J9)    |                    |      | Berechtigungen    |                 | auswählan 🔪  |
| RUFTASTE ZUWEISEN |                 |               | Taste 10 (J10)  |                    |      |                   |                 | uusmunicit y |
| Ruftaste          |                 | (21) 2 (J2) > | Taste 11 (J11)  |                    |      | ROFTASTE ZUWEISEN |                 |              |
| _                 |                 | 9             | Taste 12 (J12)  |                    |      | Ruftaste          |                 | 2 (J2) 🕇     |
|                   |                 |               | Taste 13 (J13)  |                    |      |                   |                 |              |
|                   |                 |               | Taste 14 (J14)  |                    |      |                   |                 |              |
|                   |                 |               | Taste 15 (J15)  |                    |      |                   |                 |              |
| (1)               |                 |               | Tanto 16 ( 116) |                    |      | -                 |                 |              |
| ((*))             | (2)             | 2 <u>5</u> 2  | ((*))           | (2)                | 203  | ((*))             | Ð               | Ø            |

24. Erstellen Sie nun für jede weitere Taste einen Benutzer.

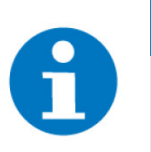

### HINWEIS

Vergessen Sie nicht beim vorhandenen Benutzer 1 die Berechtigungen einzustellen.

- 25. Gehen Sie in den Untermenüpunkt "Favoriten" und tippen Sie auf "SIP-Nummern".
- 26. Tippen Sie auf "Hinzufügen".

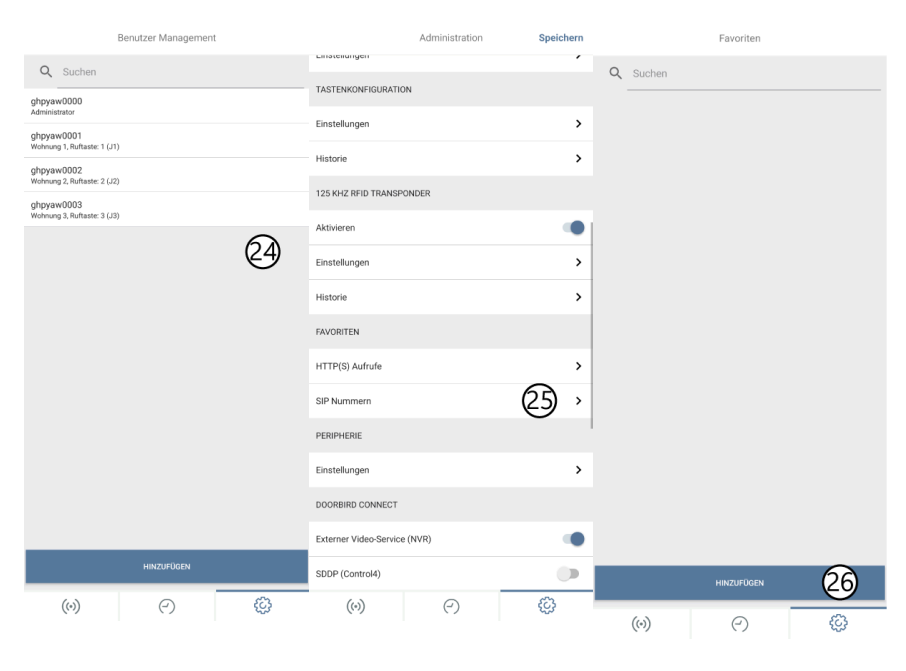

- 27. Gehen Sie nun zum myGEKKO Gebäuderegler der bspw. ersten Partei und melden Sie sich dort als Konfigurator an.
- 28. Tippen Sie auf das Zahnrad oben rechts und wechseln Sie in die Einstellungen -> Netzwerkseinstellungen.
- 29. Notieren Sie sich die IP-Adresse des Gebäudereglers.

# HINWEIS

Es wird empfohlen dem myGEKKO Gebäuderegler eine statische IP-Adresse zugeben, so bleibt seine IP-Adresse immer dieselbe.

Dazu einfach folgende Schritte befolgen:

- 1. "Typ" auf "LAN-DHCP" stellen.
- 2. "IP-Adresse", "Gateway", "Netzmaske" und "Nameserver(DNS)" notieren.
- 3. "Typ" auf "LAN-STATIC" stellen.
- 4. "Gateway", "Netzmaske" und "Nameserver(DNS)" eingeben.
- 5. Erste drei Blöcke der notierten Adresse eingeben (z. B. **192.163.1**.XXX).
- 6. Neuen Wert für den letzten Block der IP-Adresse eingeben (z. B. 192.168.1.**175**).

Bei der fixen IP-Adresse muss darauf geachtet werden dass, kein anderes Gerät dieselbe IP-Adresse über den DHCP-Server erhält. Dazu kann z. B. eine hohe IP-Adresse eingegeben werden. Für genaue Informationen muss in den Router-Einstellungen der DHCP-Bereich herausgefunden werden und anschließend eine IP-Adresse außerhalb dieses Bereichs vergeben werden. 30. Gehen Sie ins System "Telefonie".

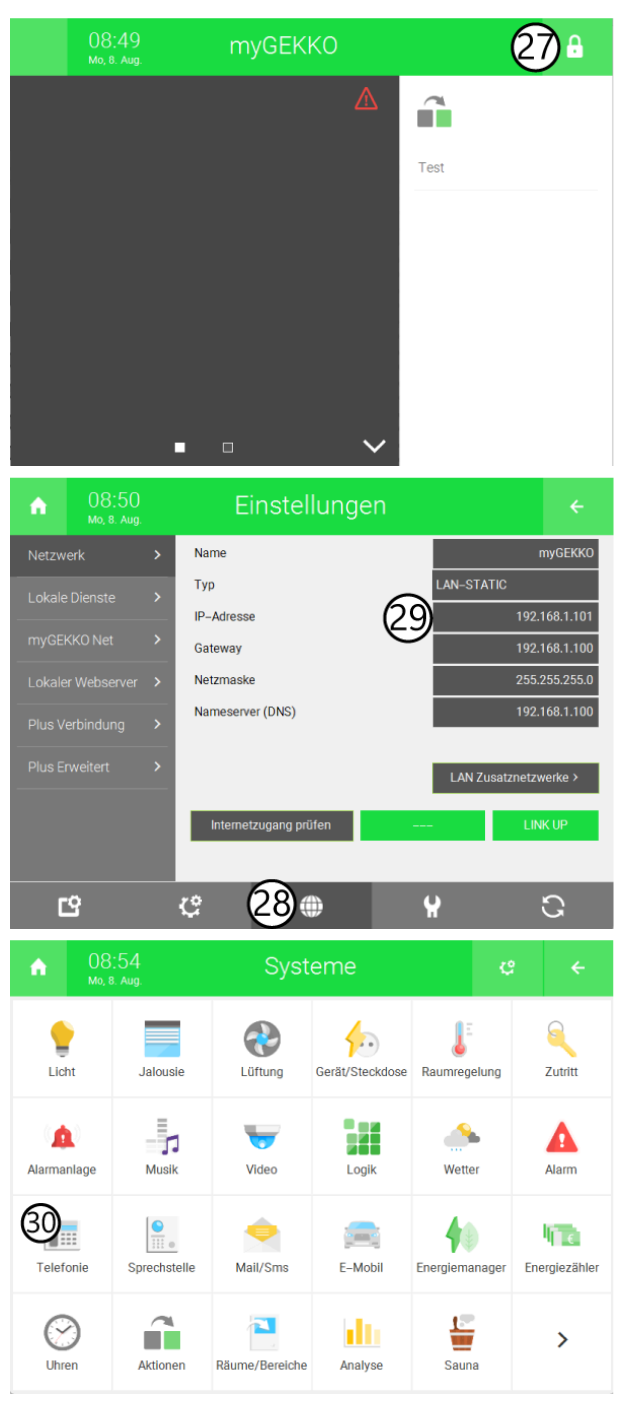

- 31. Wechseln Sie dort in die IO-Konfiguration.
- 32. Geben Sie als Anzeigename den Namen des dazugehörigen Benutzers ein, den Sie vorher in der App definiert haben.
- 33. Bei "SIP Benutzername" geben Sie eine SIP-Adresse ein.

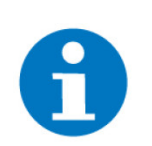

**HINWEIS** 

Vorschläge für die Vergebung von SIP-Adressen sind:

- Wohnung/ Partei 1: 1001
- Wohnung/ Partei 2: 1002
- Wohnung/ Partei 3: 1003
- usw.

34. Stellen Sie den VoIP Client auf "Aktiv".

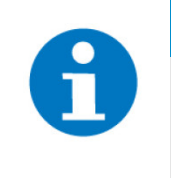

# HINWEIS

Wenn die DoorBird an ein Zusatznetzwerk angeschlossen ist, drücken Sie auf "Erweiterte Einstellungen >" und wählen Sie unter "Interfacebindung", "Nur Zusatznetzwerke" aus.

35. Wiederholen Sie die Schritte 27 bis 35 für alle weiteren Gebäuderegler.

|                                                                                                    |                                                  |                                                    |                                                                      |                                                                                             | េ                    |                     |
|----------------------------------------------------------------------------------------------------|--------------------------------------------------|----------------------------------------------------|----------------------------------------------------------------------|---------------------------------------------------------------------------------------------|----------------------|---------------------|
|                                                                                                    |                                                  |                                                    |                                                                      | Parameter                                                                                   |                      |                     |
|                                                                                                    |                                                  |                                                    |                                                                      | IO-Konfigurat                                                                               | ion <b>31</b>        |                     |
| Num                                                                                                    | nmer wählen                                      |                                                    |                                                                      |                                                                                             |                      |                     |
|                                                                                                    |                                                  |                                                    |                                                                      |                                                                                             |                      |                     |
|                                                                                                    |                                                  |                                                    |                                                                      |                                                                                             |                      |                     |
|                                                                                                    |                                                  |                                                    |                                                                      |                                                                                             |                      |                     |
|                                                                                                    |                                                  |                                                    |                                                                      |                                                                                             |                      |                     |
|                                                                                                    |                                                  |                                                    |                                                                      |                                                                                             |                      |                     |
|                                                                                                    |                                                  |                                                    |                                                                      |                                                                                             |                      |                     |
|                                                                                                    | 11.37                                            |                                                    |                                                                      |                                                                                             |                      |                     |
| ٨                                                                                                    | 11:37<br>Do, 4. Aug.                             | Г                                                  | elefonie                                                             |                                                                                             | ę                    | ÷                   |
| <b>↑</b><br>≅                                                                                                    | 11:37<br>Do, 4. Aug.                             | ٦                                                  | Celefonie<br>Voip                                                    |                                                                                             | C<br>IO-Konfigu      | ←<br>Iration        |
| VoIP Clie                                                                                                    | 11:37<br>Do, 4. Aug.                             | ٦                                                  | elefonie<br>VoIP<br>Aktiv                                            |                                                                                             | C<br>IO-Konfigu      | ←<br>Iration        |
| ♠ ♦ ♦ <p< td=""><td>11:37<br/>Do, 4. Aug.<br/>ent<br/>name<br/>utzername</td><td></td><td>Celefonie<br/>VoIP<br/>Aktiv<br/>Wohnung 1<br/>1001</td><td>0<br/>0<br/>0<br/>0<br/>0<br/>0<br/>0<br/>0<br/>0<br/>0<br/>0<br/>0<br/>0<br/>0<br/>0<br/>0<br/>0<br/>0<br/>0</td><td>Ç<br/>IO-Konfigu</td><td>←<br/>iration</td></p<> | 11:37<br>Do, 4. Aug.<br>ent<br>name<br>utzername |                                                    | Celefonie<br>VoIP<br>Aktiv<br>Wohnung 1<br>1001                      | 0<br>0<br>0<br>0<br>0<br>0<br>0<br>0<br>0<br>0<br>0<br>0<br>0<br>0<br>0<br>0<br>0<br>0<br>0 | Ç<br>IO-Konfigu      | ←<br>iration        |
| VoIP Clie<br>Anzeiger<br>SIP Bent                                                                                                    | 11:37<br>Do, 4. Aug.<br>ent<br>name<br>utzername | 1                                                  | Celefonie<br>VoIP<br>Aktiv<br>Wohnung 1<br>1001                      | 3<br>3<br>3<br>3<br>3                                                                       | C<br>IO-Konfigu      | ←<br>iration        |
| ColP Clie<br>Anzeiger<br>SIP Bent                                                                                                    | 11:37<br>Do, 4. Aug.<br>ent<br>name<br>utzername |                                                    | Celefonie<br>VoIP<br>Aktiv<br>Wohnung 1<br>1001                      | 1<br>1<br>1<br>1<br>1<br>1<br>1<br>1<br>1<br>1<br>1<br>1<br>1<br>1<br>1<br>1<br>1<br>1<br>1 | C<br>IO-Konfigu      | ←<br>iration        |
| VoIP Clie<br>Anzeige<br>SIP Bent                                                                                                    | 11:37<br>Do, 4. Aug.<br>ent<br>name<br>utzername | 1                                                  | Celefonie<br>VoIP<br>Aktiv<br>Wohnung 1<br>1001                      | 8                                                                                           | C<br>10-Konfigu      | <b>←</b><br>iration |
| VoIP Clie<br>Anzeiger<br>SIP Benn<br>Status A                                                                                                    | 11:37<br>Do, 4 Aug<br>ent<br>name<br>utzername   | T<br>Erweiterte Einstellung                        | Celefonie<br>VoIP<br>Aktiv<br>Wohnung 1<br>1001<br>IDLE<br>en >      | 8                                                                                           | ද<br>10–Konfigu<br>) | e                   |
| ▲ VolP Clie<br>Anzeige:<br>SIP Bent<br>Status A                                                                                                    | 11:37<br>Do, 4. Aug.<br>ent<br>name<br>utzemame  | T<br>Erwelterte Einstellung<br>Neustart VolP Clier | Celefonie<br>VoIP<br>Aktiv<br>Wohnung 1<br>1001<br>IOLE<br>en ><br>t |                                                                                             | Ç<br>10-Konfigu      | e                   |

- 36. Nun können Sie wieder zur App wechseln.
- 37. Geben Sie nun bei "Name" den Namen ein den Sie im Gebäuderegler im System "Telefonie" hinterlegt haben.
- 38. Bei "SIP Adresse" geben Sie folgendes ein: "SIP Adresse vom Gebäuderegler @ IP-Adresse des Gebäudereglers". Z. B. 1001@192.168.1.101.
- 39. Speichern und dies nun für jede Taste bzw. jeden Gebäuderegler wiederholen.

40. Wechseln Sie in das Untermenü "Experteneinstellungen" zu "SIP Einstellungen".

|             | SIP Nummern | 39 <sup>Speichern</sup> | Administratio                | n Speichern     |
|-------------|-------------|-------------------------|------------------------------|-----------------|
| SIP NUMMERN |             | $\cup$                  | cinstellungen                | ,               |
| Name        |             | (37) Wohnung 1          | DOORBIRD CONNECT             |                 |
| SIR Advance | 62          | 1001@192.168.1.101      | Externer Video-Service (NVR) | •               |
| Sil Aulesse | 0           | 1001@192.100.1.101      | SDDP (Control4)              |                 |
|             |             |                         | EXPERTENEINSTELLUNGEN        |                 |
|             |             |                         | NTP-Server                   | pool.ntp.org    |
|             |             |                         | Relais                       | >               |
|             |             |                         | Button Ton                   | DoorBird        |
|             |             |                         | IR Licht                     | Automatik       |
|             |             |                         | Bildsensor                   | >               |
|             |             |                         | Systemdiagnose-Lautstärke    | Standard        |
|             |             |                         | SIP Einstellungen            | (40) ·          |
|             |             |                         | Modul Ports                  | >               |
|             |             |                         | Zeitzone                     | Universal - UTC |
|             |             |                         | Auf Firmware-Update prüfen   | >               |
|             |             |                         | Gerät neu starten            | >               |
| ((*))       | 0           | 4                       | (*)                          | 43              |

- 41. Aktivieren Sie "SIP aktiviert".
- 42. Geben Sie folgende Daten ein:
  - SIP aktiviert: Ein
  - SIP Proxy: Feld leer lassen
  - SIP Benutzer: 1000
  - SIP Passwort: Feld leer lassen
  - Eingehende Anrufe erlauben: Ein
  - Erlaubte SIP Benutzer:
    - SIP-Nummer: Gebäuderegler Nr. 1@IP-Adresse my-GEKKO Nr. 1
    - SIP-Nummer: Gebäuderegler Nr. 2@IP-Adresse my-GEKKO Nr. 2
    - SIP-Nummer: Gebäuderegler Nr. X@IP-Adresse my-GEKKO Nr. X
  - Mikrofonlautstärke: Passen Sie die Lautstärke nach Ihren Bedürfnissen an.
  - Speichern Sie die SIP Einstellungen ab.

|                   | SIP Einstellungen | Speichern |                         | SIP Einstellungen | Speichern      |
|-------------------|-------------------|-----------|-------------------------|-------------------|----------------|
| SIP EINSTELLUNGEN | 0                 |           | SIP EINSTELLUNGEN       | 0                 |                |
| SIP aktiviert     |                   | (41) 🗅    | SIP aktiviert           |                   |                |
|                   |                   | C         | SIP Proxy               |                   | 192.168.123.22 |
|                   |                   |           | SIP Benutzer            |                   | 12 1000        |
|                   |                   |           | SIP Passwort            | 0                 | Passwort       |
|                   |                   |           | DTMF                    |                   |                |
|                   |                   |           | Eingehende Anrufe erla  | auben 🖉           | 12) 🔹          |
|                   |                   |           | Erlaubte SIP Benutzer   | é                 | 12) ⇒          |
|                   |                   |           | Aktion der Ruftaste wä  | ihrend des Anrufs | Keine Aktion   |
|                   |                   |           | Maximale Klingelzeit (r | max. 180s)        | 180            |
|                   |                   |           | Maximale Gesprächsz     | eit (max. 300s)   | 180            |
|                   |                   |           | Rauschunterdrückung     |                   |                |
|                   |                   |           | Mikrofonlautstärke: 33  | %<br>•            |                |
|                   |                   |           | Lautsprecherlautstärke  | e: 70%            |                |
|                   |                   |           |                         | •                 |                |
|                   |                   |           | Letzter Fehlercode      |                   | 0              |
| (0)               | $\bigcirc$        | ŝ         | ((*))                   | $\bigcirc$        | ¢3             |

- 43. Gehen Sie nun ins Untermenü "Tastenkonfiguration" und tippen Sie auf "Einstellungen".
- 44. Wählen Sie eine Taste aus.

| Adminis                  | tration Speichern | Einstellungen               |
|--------------------------|-------------------|-----------------------------|
| Türklingel               |                   | Q Suchen                    |
| Bewegung                 |                   | Taste 1 (J1) Wochenplan >   |
| Speicherdauer            | Unbegrenz         | Taste 2 (J2) Wochenplan >   |
| 4D MOTION SENSOR         |                   | Taste 3 (J3) Wochenplan >   |
| Aktivieren               | •                 | Taste 4 (J4) Wochenplan >   |
| Einstellungen            | >                 | Taste 5 (J5) Wochenplan >   |
| TASTENKONFIGURATION      | 0                 | Taste 6 (J6) Wochenplan >   |
| Einstellungen            | (43) >            | Taste 7 (J7) Wochenplan >   |
| Historie                 | >                 | Taste 8 (J8) Wochenplan >   |
| 125 KHZ RFID TRANSPONDER |                   | Taste 9 (J9) Wochenplan >   |
| Aktivieren               | •                 | Taste 10 (J10) Wochenplan > |
| Einstellungen            | >                 | Taste 11 (J11) Wochenplan > |
| Historie                 | >                 | Taste 12 (J12) Wochenplan > |
| FAVORITEN                |                   | Taste 13 (J13) Wochenplan > |
| HTTP(S) Aufrufe          | >                 | Taste 14 (J14) Wochenplan > |
| SIP Nummern              | >                 | Taste 15 (J15) Wochennian   |
| (0)                      | ) ( <sup>3</sup>  | (v) (·) (ij)                |

- 45. Benennen Sie die Taste.
- 46. Tippen Sie auf "Zeitplan für Aktionen".
- 47. Drücken Sie auf die Schaltfläche oben links und wählen Sie "SIP-Anruf" aus.

|                       | Tastenkonfiguration | Speichern  | Zeitplan für Aktionen |                        |    |       |  |  |
|-----------------------|---------------------|------------|-----------------------|------------------------|----|-------|--|--|
| ALLGEMEIN             |                     |            |                       |                        |    |       |  |  |
| Taste                 |                     | 1 (J1)     | Push-Mitteilung       | sh-Mitteilung          | Ť  | >     |  |  |
| Anzeigename           | (4)                 | Wohnung 1  | Relais auslösen       | MI DO                  | FR | SA SO |  |  |
| GÜLTIGKEIT            |                     |            | SIP Anruf             | $\rightarrow -$        |    |       |  |  |
| Gültigkeitstyp        |                     | Wochenplan | 01:30                 |                        |    |       |  |  |
| Zeitplan für Aktionen | (46                 | <b>)</b> > | 02:00                 |                        |    |       |  |  |
|                       |                     |            | 03:00                 |                        |    |       |  |  |
|                       |                     |            | 04:00                 |                        |    |       |  |  |
|                       |                     |            | 05:00                 |                        |    |       |  |  |
|                       |                     |            | 05:30                 |                        |    |       |  |  |
|                       |                     |            | 06:00 -               |                        |    |       |  |  |
|                       |                     |            | 07:00                 |                        |    |       |  |  |
|                       |                     |            | 07:30                 | ╂─╂──                  |    |       |  |  |
|                       |                     |            | 08.00                 |                        |    |       |  |  |
|                       |                     |            | 08:30                 |                        |    |       |  |  |
|                       |                     |            | 09.30                 |                        |    |       |  |  |
|                       |                     |            | 10.00                 | $\left  - \right _{-}$ |    |       |  |  |
|                       |                     |            | 10:30                 | $\mathbf{F}$           |    |       |  |  |
|                       |                     |            | 11:00                 |                        |    |       |  |  |
|                       |                     |            | 11:30                 |                        |    |       |  |  |
| ((*))                 | (-)                 | ¢          | (••)                  | 9                      |    | ÷     |  |  |

- 48. Oben in der Mitte können Sie den Benutzer auswählen, der von der Taste angesprochen werden soll.
- 49. Tippen Sie oben rechts auf das Feld und markieren Sie den gesamten Kalender.
- 50. Gehen Sie zurück und speichern Sie die Einstellungen.
- 51. Erledigen Sie diese Schritte auch für die anderen Tasten.

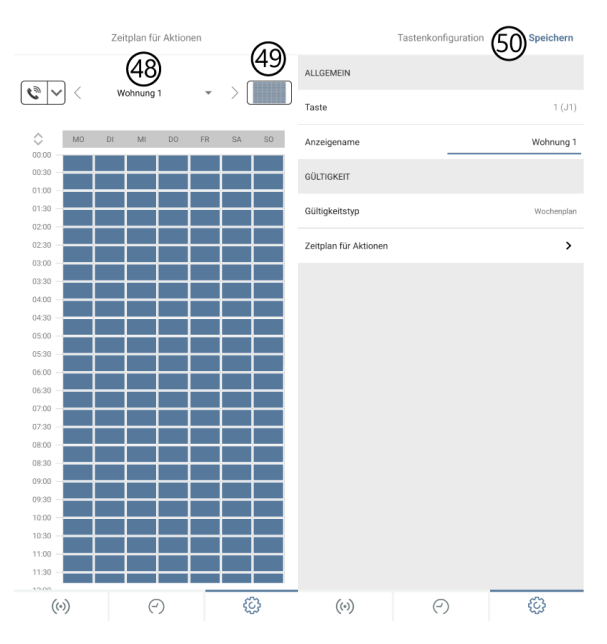

- 52. Nun können Sie wieder zum Gebäuderegler wechseln. Gehen Sie dort ins System Sprechstelle und erstellen Sie ein neues Element.
- 53. Wechseln Sie in die IO-Konfigurationen.
- 54. Wählen Sie bei "Gerät" aus welches Modell Sie haben.

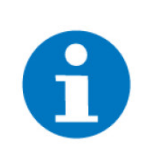

### HINWEIS

Welches Modell Sie haben können Sie auf der Bedienungsanleitung der Sprechstelle sehen:

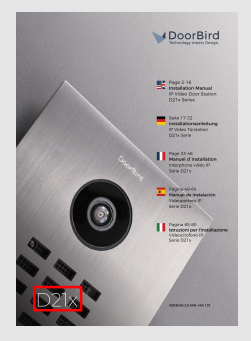

- 55. Bei Typ wählen Sie "Mehrparteien" aus.
- 56. Drücken Sie auf Inbetriebnahme.

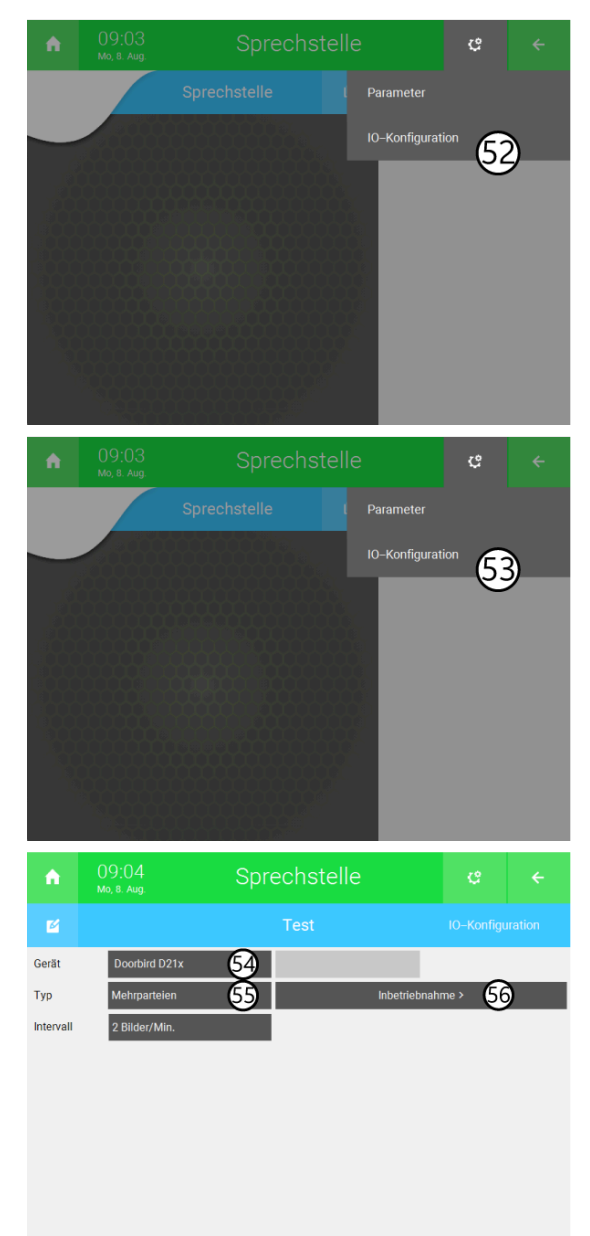

- 57. Füllen Sie wie folgt aus:
  - IP/MAC-Adresse: Je nach Netzwerkkonfiguration kann auch die MAC-Adresse eingegeben werden. Bei Mehrparteienhäusern empfiehlt sich jedoch die IP-Adresse der Sprechstelle anzugeben. Wie Sie diese herausfinden, können Sie im Kapitel IP-Adresse der DoorBird finden, Seite 37 nachlesen.
  - SIP-Nummer: Tragen Sie die SIP-Nummer der DoorBird Sprechstelle ein, diese haben Sie bei der Konfiguration DoorBird im Schritt 42. eingestellt.
  - App Benutzer: tragen Sie den App Benutzer (den der Wohnung) ein. Dieser steht in der App bei Administration ->Benutzer ->Einstellungen ->Benutzer X.
  - App Passwort: geben Sie das dazugehörige Passwort ein. Steht am selben Ort wie der Benutzer selbst.
  - An Doorbird (Rel.1): Hier kann angegeben werden ob der Türöffner an der Sprechstelle oder an einem anderen Gerät angeschlossen ist.
- 58. Verbindung prüfen und die Inbetriebnahme ist abgeschlossen.

|   | Doorbird Inbetriebnahme                                     |  |
|---|-------------------------------------------------------------|--|
|   | Tragen Sie die IP-Adresse oder MAC-Adresse der Doorbird ein |  |
|   | IP/MAC-Adresse 192.168.1.67                                 |  |
|   | Adresse 192.168.1.67                                        |  |
|   | Tragen Sie die SIP–Nummer der Sprechstelle ein              |  |
|   | SIP-Nummer 1000                                             |  |
|   | Tragen Sie Benutzer und Passwort des Benutzer-Accounts ein  |  |
|   | App Benutzer ghpyaw0001 App Passwort TLHGx3TXRM             |  |
|   | Stellen Sie ein, wo der Türöffner angeschlossen ist         |  |
|   | An Doorbird (Rel. 1) Nein                                   |  |
| 6 | erbindung prüfen                                            |  |
|   | Eingaben vollständig Zurück                                 |  |

# 5.2 Aktivieren der Aufzeichnungen

1. Wechseln Sie auf dem Startbildschirm in die Einstellungen: Zahnrad rechts oben > Einstellungen.

|  |   |     |               | ç         | <u></u> |
|--|---|-----|---------------|-----------|---------|
|  | 4 | Sy  | steminfo      |           |         |
|  |   | Eir | nstellungen   |           |         |
|  |   | St  | artseite orga | anisieren |         |
|  |   |     |               |           |         |
|  |   |     |               |           |         |
|  |   |     |               |           |         |
|  |   |     |               |           |         |
|  |   |     |               |           |         |

- 2. Wechseln Sie in den zweiten Tab (Zahnrad unten) > Aufzeichnungen.
- 3. Stellen Sie sicher, dass auf der rechten Seite bei "Videospeicher" eine verfügbare Speicherquelle wie bspw. ein USB-Stick ausgewählt ist. Rechts darf kein Ordner ausgewählt werden.

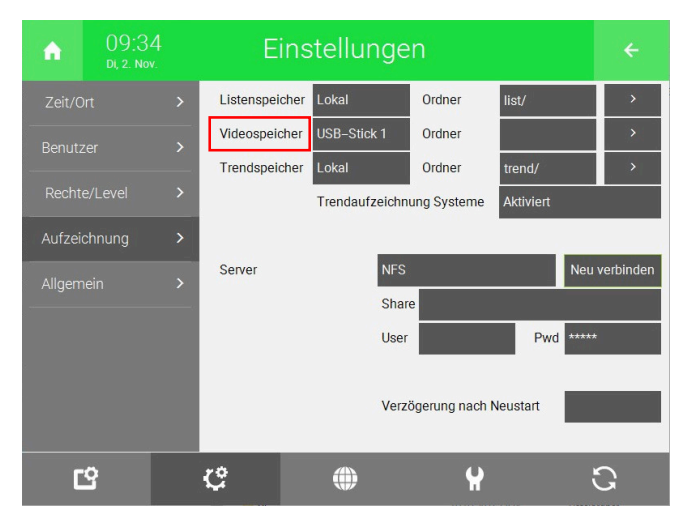

4. Wechseln Sie in das System "Sprechstelle".

| ń      | 1<br>D   | 14:51 Systeme |                |                 | ¢         | ÷        |               |
|--------|----------|---------------|----------------|-----------------|-----------|----------|---------------|
| Lic    | cht      | Jalousie      | Lüftung        | Gerät/Steckdose | Raumreg   | elung    | Zutritt       |
| Alarma | anlage   | Musik         | Video          | Logik           | Wette     | er       | Alarm         |
| Tele   | fonie    | Sprechstelle  | Mail/Sms       | E-Mobil         | Energiema | anager I | Energiezähler |
| Uhr    | )<br>ren | Aktionen      | Räume/Bereiche | Analyse         | Saun      | a        | >             |

- 5. Wählen Sie eine Sprechstelle aus, die eine Kamera verknüpft hat und Aufzeichnungen tätigen soll.
- 6. Auf der rechten Seite bei "Aufzeichnungen" wählen Sie "An" aus.

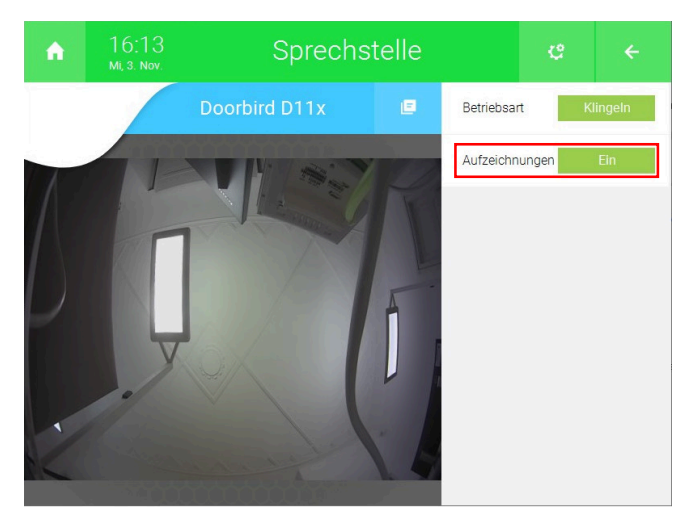

Nun wird bei einem verpassten Klingelevent ein Foto gespeichert. Dieses wird auf dem USB-Stick gespeichert und kann auf einem PC oder direkt auf dem Gebäuderegler angesehen werden. Drücken Sie auf die Schaltfläche oben rechts von dem Kamerabild und drücken Sie auf "Aufzeichnungen".

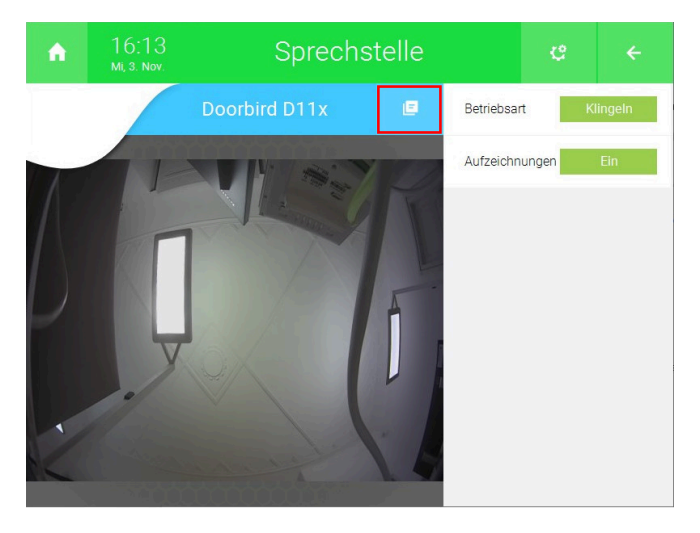

### 5.3 Konfiguration Türöffner

Ist ein Türöffner an DoorBird Sprechstelle/myGEKKO Gebäuderegler angeschlossen, so kann dieser bei Bedarf über den myGEKKO Gebäuderegler und per Doorbird App bedient werden.

Je nach Verdrahtung ist der Türöffner direkt an myGEKKO oder über das Relais der DoorBird Sprechstelle angeschlossen. Daraus ergeben sich zwei Einrichtungsarten:

- Türöffnerkontakt an myGEKKO
- Türöffnerkontakte an DoorBird

# 5.4 Türöffnerkontakt an myGEKKO

Der Türöffner ist am Gebäuderegler direkt angeschlossen. Die Ansteuerung des Türöffners von der DoorBird App aus erfolgt mittels lokalem API-Befehl als Relaiszusatzfunktion.

Konfiguration am myGEKKO Gebäuderegler

- 1. Melden Sie sich als Konfigurator an.
- 2. Wechseln Sie in die Einstellungen und auf die Weltkugel.
- 3. Setzen Sie unter dem Reiter "Lokale Dienste" den Punkt "Lokaler Webserver/queryAPI HTTP" auf "Aktiviert".

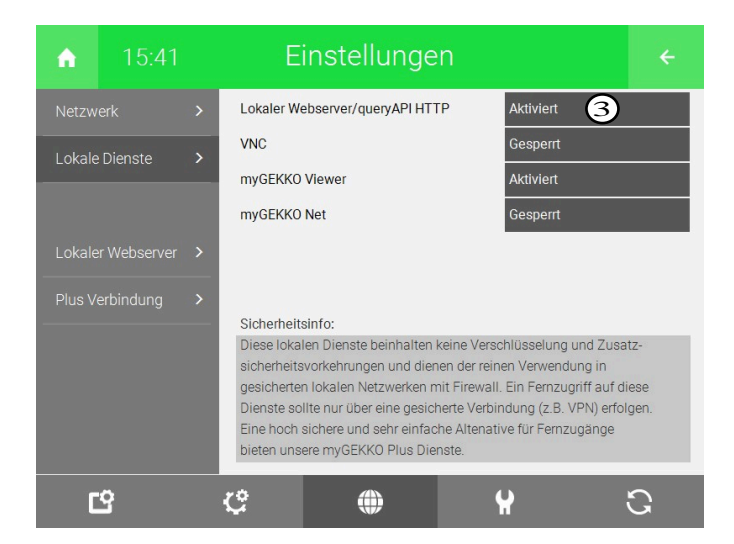

4. Es erscheint ein neuer Reiter "Lokaler Webserver", wechseln Sie dorthin und setzen Sie den Punkt "Zutritt Türen öffnen" auf "Freigegeben".

| ♠ 15          | 5:42    | E          | instellunge                         | n                            | ÷                |
|---------------|---------|------------|-------------------------------------|------------------------------|------------------|
| Netzwerk      |         | Lokaler We | ebserver/queryAPI:                  |                              |                  |
| Lokale Dienst |         | Lokaler We | bserver (nur queryAPI)<br>en öffnen | Aktiviert<br>B<br>Freigegebe | enutzer >        |
| Lokaler Webs  | erver > |            |                                     | Konfigu                      | ration speichern |
| Plus Verbindu |         |            |                                     |                              |                  |
| ප             |         | ¢          |                                     | ¥                            | С<br>С           |

5. Wechseln Sie in den Punkt "Benutzer >" und legen hier unter Hauptbenutzer einen neuen Benutzer mit Passwort an.

| Lokale Webserver-Benu | tzer |          |       |
|-----------------------|------|----------|-------|
| Hauptbenutzer         |      | Passwort | ***** |
|                       |      |          |       |
| Zusatzbenutzer 1      |      | Passwort | ***** |
| Zusatzbenutzer 2      |      | Passwort | ***** |
| Zusatzbenutzer 3      |      | Passwort | ***** |
| Zusatzbenutzer 4      |      | Passwort | ***** |
|                       |      |          |       |
|                       |      |          |       |
| Zurück                |      |          |       |
|                       |      |          |       |

6. Wechseln Sie zurück und speichern die Konfigurationen mit "Konfiguration speichern".

Konfiguration in der DoorBird App

- 1. Wechseln Sie über den Punkt "Administration" in den Administrationsbereich Ihrer DoorBird Sprechstelle.
- 2. Erstellen Sie unter dem Punkt "HTTP(S) Aufrufe" einen neuen Aufruf und geben Sie dort den API-Befehl zur Ansteuerung des Türöffners ein.

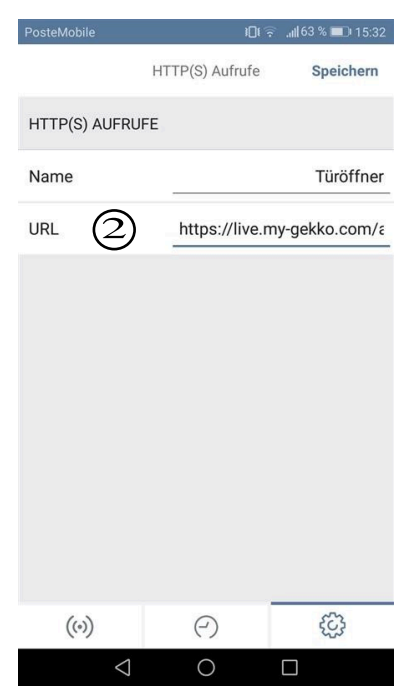

Der API-Befehl ist wie folgt aufgebaut:

**HINWEIS** 

http://IP-ADRESSE/api/v1/var/accessdoors/item0/scmd/set? value=1&username=BENUTZERNAME&password=PASSWORT

Anstelle von IP-ADRESSE tragen Sie die IP-Adresse Ihres myGEKKO ein.

**item0** bedeutet, dass die Tür die ID0 im myGEKKO Gebäuderegler erhalten hat. Sollte die Tür eine anderen ID besitzen, ist das Item dementsprechend anzupassen.

Beispiel: Tür befindet sich auf ID1 -> item1, ID2 -> item2, usw.

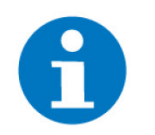

Die ID der Türen können im System Zutritt > Zahnräder > Elemente organisieren angezeigt werden.

Anstelle von **BENUTZERNAME** setzen Sie Ihnen zuvor erstellten Benutzernamen ein.

Anstelle von **PASSWORT** setzen Sie Ihr zuvor erstelltes Passwort ein.

- 3. Wechseln Sie in der App auf den Punkt "Relais" und dann auf "Zeitplan für Folgeaktionen".
- 4. Weisen Sie über den kleinen Pfeil links oben den gerade erstellen HTTP Aufruf aus.
- 5. Aktivieren Sie ihn für den gesamten Kalender.

| PosteMobile                | i 🗊 🗐 👘 📶 63 % 💷 15:39 | PosteMobile                      | 15:39 💷 163 🕫 🗐  | PosteMobile    | 0                    | 📆 📲 63 % 💷 15:39 |
|----------------------------|------------------------|----------------------------------|------------------|----------------|----------------------|------------------|
| Relai                      | S                      | Zeitplan fü                      | r Aktionen       |                | Zeitplan für Aktione | en               |
| RELAIS 1                   |                        | Relais auslösen                  | r - >            | •              | Türöffner            | 5                |
| Name                       | Relais 1               | 4 UTTD/0) Aufart                 | )<br>DO FR SA SO | О мо           | DI MI DO             | FR SA SO         |
| Modus                      | Standard               | 00:30                            |                  | 00:00          |                      |                  |
| Standardposition           | offen                  | 01:00                            |                  | 01:00          |                      |                  |
| Dauer: 5 s                 |                        | 02:00                            |                  | 02:00          |                      |                  |
| Zeitplan für Folgeaktioner | 3,                     | 03:30                            |                  | 03:30          |                      |                  |
|                            |                        | 04:30<br>05:00<br>05:30<br>06:00 |                  | 04:30          |                      |                  |
|                            | 63                     | 06:30<br>07:00                   |                  | 06:30<br>07:00 |                      |                  |
|                            |                        |                                  |                  |                | 0                    |                  |

# 5.5 Türöffnerkontakte an DoorBird

Der Türöffner ist an der DoorBird D2101V direkt an den potentialfreien Kontakten REL1 oder REL2 angeschlossen. Wenn Sie im myGEKKO OS bei der Inbetriebnahme angegeben haben, dass der Türöffner an REL1 von der Doorbird angeschlossen ist, dann können Sie diesen bei einem Klingelevent ansteuern. Außerhalb eines Klingelevents, erfolgt die Ansteuerung des Türöffners vom myGEKKO OS aus über die HTTP-Befehle.

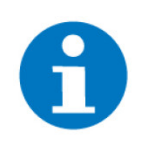

#### **HINWEIS**

Wenn Sie einen elektrischen Türöffner direkt mit einer Türstation verdrahten, könnte der elektrische Türöffner durch unbefugte Dritte manipuliert werden (z.B. indem man die Türstation aufbricht und die Verdrahtung des Türöffners kurzschließt). Deshalb wird von DoorBird für die Verdrahtung eines elektrischen Türöffners generell der Einsatz eines abgesetzten Sicherheitsrelais empfohlen. Dieses wird im Hausinneren montiert (z.B. DoorBird E/A Tür Controller A1081).

Um den Türöffner über das myGEKKO OS zu schalten gehen Sie wie folgt vor:

- 1. Melden Sie sich als Konfigurator an und erstellen Sie eine IO-Station mit dem Typ HTTP (Zahnrad > Einstellungen > IO-Konfiguration)
- Wählen Sie den Typ GET-OUTPUT aus und vergeben Sie einen Namen (Türöffner)
- 3. Definieren Sie den "Request On" wie folgt:
  - REL1: http://Benutzer:Passwort@IP-Adresse DoorBird/bha-api/ open-door.cgi?r=1
  - REL2: http://Benutzer:Passwort@IP-Adresse DoorBird/bha-api/ open-door.cgi?r=2

- 4. Das Feld "Request Off/Parameter" leer lassen
- 5. Speichern Sie die Einstellungen

|       |       |            |           | Gerä      | te        |           |              |        |
|-------|-------|------------|-----------|-----------|-----------|-----------|--------------|--------|
| Name  | •     | Тур        | Read Int. | Request   | On        | Request ( | )ff/Paramete |        |
| Türöf | ffner | GET-OUTPUT | 0 Sek.    | http://gh | idjm000 3 | 4         | 4)           |        |
|       |       | GET-OUTPUT | Sek.      |           | Ū         |           |              |        |
|       |       | GET-OUTPUT | Sek.      |           |           |           |              |        |
|       |       | GET-OUTPUT | Sek.      |           |           |           |              |        |
|       |       | GET-OUTPUT | Sek.      |           |           |           |              |        |
|       |       | GET-OUTPUT | Sek.      |           |           |           |              |        |
|       |       | GET-OUTPUT | Sek.      |           |           |           |              |        |
|       |       | GET-OUTPUT | Sek.      |           |           |           |              |        |
|       |       |            |           |           |           |           |              | $\sim$ |
|       |       |            |           |           |           |           |              |        |
|       |       | naisharn   | Neule     | dan       |           |           | 7            |        |
|       | S     | peichern   | Neu La    | aen       |           |           | Zuru         | СК     |
|       |       |            |           |           |           |           |              |        |

Der Türöffner kann im System "Zutritt" konfiguriert werden:

- 1. Gehen Sie im System Zutritt in einen freien Baustein und vergeben Sie der Tür einen Namen durch Tippen auf die grüne Titelleiste
- Definieren Sie den Türöffner in der IO-Konfiguration (Zahnrad > IO-Konfiguration)
- 3. Wählen Sie die IO-Station (HTTP), das entsprechende Gerät (Türöffner) und den Request aus. Wenn das Gerät nicht angezeigt wird, tippen Sie auf den "LOAD"-Button oder auf den Pfeil nach oben um das Gerät anzuzeigen.
- 4. Bestätigen Sie mit OK

Nun kann die Tür über den Button im Anzeigefenster geöffnet werden.

| <b>A</b> | 01:30        | Zutritt                                     | c |        | <b>n</b>                 | 11:46                         |      | Zutritt        |     | ę    |     |
|----------|--------------|---------------------------------------------|---|--------|--------------------------|-------------------------------|------|----------------|-----|------|-----|
|          |              |                                             |   |        |                          |                               |      |                |     |      |     |
| Тур      | Türsteuerung | -                                           |   | T<br>T | Typ Türrie<br>Türöffner( | egel(offenhalten)<br>(öffnen) | Para | illel<br>1.1_1 | Aus | Norr | mal |
|          |              | Eingänge/Sensoren<br>Ausgänge/Ansteuerungen | 2 | т      | Typ Türöff<br>Türöffner  | fner Impuls Zu<br>Impuls Auf  | Para | Ilel<br>DO     | Aus | 1 Se | ek. |
|          |              |                                             |   |        |                          |                               |      |                |     |      |     |

# 5.6 Aktivieren von Push-Benachrichtigung auf dem Smartphone

Die Push-Benachrichtigungen müssen über die DoorBird-App aktiviert werden, diese kann im Play Store oder App Store heruntergeladen werden

#### Bei Einpartei-Sprechstellen:

- 1. Öffnen Sie die DoorBird App
- 2. Wechseln Sie auf die Einstellungen (Zahnrad rechts unten)
- 3. Klicken Sie unter "Geräte" auf Hinzufügen
- 4. Geben Sie Benutzername und Passwort wie auf dem Digital Passport abgebildet ein

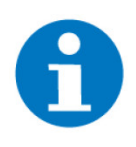

#### **HINWEIS**

Die Push-Benachrichtigungen sind nun automatisch aktiviert und können in den Einstellungen ihres Smartphones angepasst werden.

#### Bei Mehrpartei-Sprechstellen:

Push-Benachrichtigen müssen über die DoorBird App aktiviert werden.

- 1. Öffnen Sie die DoorBird App
- 2. Wechseln Sie auf die Einstellungen (Zahnrad rechts unten)
- 3. Klicken Sie unter "Geräte" auf Hinzufügen
- 4. Geben Sie Benutzernamen und Passwort ein, die auf die dementsprechende Wohnung zutreffen

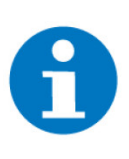

### HINWEIS

Die Push-Benachrichtigungen sind nun automatisch aktiviert und können in den Einstellungen ihres Smartphones angepasst werden.

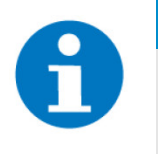

#### HINWEIS

Die Anmeldeinformationen finden Sie in der DoorBird-App unter Administration->Benutzer->Einstellungen->dementsprechender Benutzer

# 5.7 IO-Konfiguration

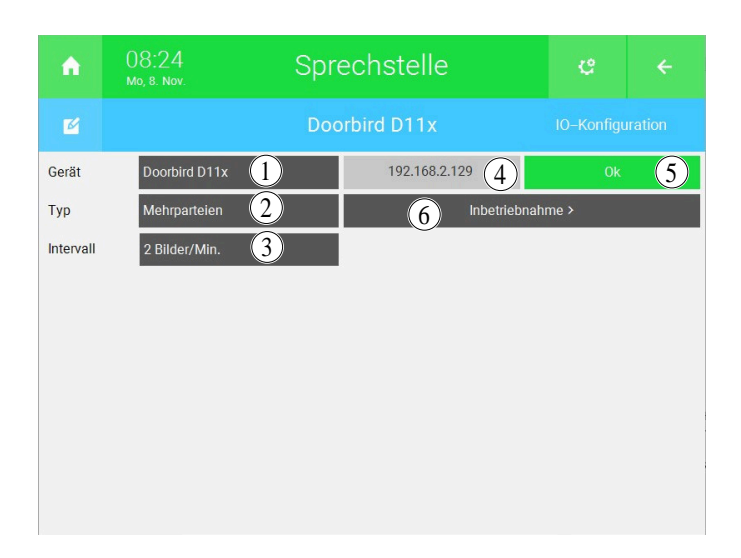

Dient dazu zu definieren, welches Gerät verknüpft wird und die Inbetriebnahme für dieses zu starten.

1. Gerät

Auswahl der Gerätetyps der Außensprechstelle. Bei DoorBird werden Door-Bird D11x- und DoorBird D21x-Modelle unterstützt.

2. Typ

Falls DoorBird D11x als Gerät ausgewählt ist, kann mit diesem Button zwischen Standard oder Mehrparteien unterschieden werden. Bei Mehrpartei müssen einige Einstellungen über die DoorBird App ausgeführt werden, dafür muss in der Inbetriebnahme jedoch keine Administratoraccount angegeben werden.

3. Intervall

Intervall mit welchem die Kamerabilder abgefragt werden.

4. IP-Adresse

Zeigt die in der Inbetriebnahme angegebene oder automatisch erkannt IP-Adresse der Außensprechstelle an.

#### 5. Verbindungsstatus

Dient zum Anzeigen unterschiedlicher Meldungen bezüglich der Verbindung. Die spezifischen Meldungen sind im Kapitel "Hinweise" unter "Fehlermeldungen" zu sehen.

#### 6. Inbetriebnahme

Öffnet das Pop-Up Fenster, um die Inbetriebnahme des Geräts zu starten .

# 5.8 IP-Adresse der DoorBird finden

Die IP-Adresse der DoorBird kann über die Website www.doorbird.com/checkonline herausgefunden werden.

| ✓DoorBird                                                                                                    |
|----------------------------------------------------------------------------------------------------|
| Online Prüfung                                                                                                    |
| Mit desem Tool können Sie überprüfen, ob Inr Gerät (z.B. DoorBird IP Video Tuntation, BirdGuard) mit dem Internet verbunden ist (obligatorisch), Bitte geben Sie die zu Prem Gerät passenden Daten ein. Die erforderlichen Daten finden Sie in Brem Dokument<br>"DiGITAL PASSPORT", Belppiel:                                                                                                    |
| DICITAL PASSPORT                                                                                                    |
| MAC Adress (KCAU)                                                                                                    |
| Lich bin kein Robotes: Constraints and Constraints and Constra |
| Senden                                                                                                    |

Auf der Seite muss lediglich die MAC-Adresse und der Token eingegeben werden. Diese Informationen findet man auf dem "Digital Passport".

| Bitte I<br>Zugar                                                                                                    | ewahren Sie dieses Dokument an i<br>gsdaten zurückgreifen können.                                                                                                    | einem sicheren Ort auf, damit Sie später auf die                                                                                                    |
|----------------------------------------------------------------------------------------------------|----------------------------------------------------------------------------------------------------|----------------------------------------------------------------------------------------------------|
| Zur Vereinfachun<br>Profund I. "Doierði<br>Endgenði ' för ei<br>unbadningt alle H<br>Anleistung, ideas Q<br>SCHRITT 1<br>Montieren Sie das<br>SCHRITT 2<br>Schleiden Sie das<br>SCHRITT 2<br>Schleiden Sie das<br>Schleiden Sie das<br>Schleiden Sie das<br>Schleiden Sie das<br>Schleiden Sie das<br>Wertleiden Sie das<br>Vertleiden Sie das | Januaria cana una grenter nomenta.<br>Jar Bagrita variandaria de Cardina de Santa<br>Santagonez Talante de Santagonez de Santagonez                                                                                                    | Networkshold PAI<br>Watershould Sea Cast III them towardspin terms with a<br>sea of the sea Cast III them towardspin terms with a<br>sea Cast III the sea Cast III the sea Cast III the<br>watershould cannot be sea Cast III the sea Cast<br>III the sea Cast III the sea Cast III the<br>watershould cannot be sea Cast III the<br>cast III the sea Cast III the sea Cast III the<br>cast III the sea Cast III the sea Cast III the<br>cast III the sea Cast III the sea Cast III the<br>Cast III the sea Cast III the sea Cast III the<br>cast III the sea Cast III the sea Cast III the<br>cast III the sea Cast III the sea Cast III the<br>cast III the sea Cast III the sea Cast III the<br>cast III the sea Cast III the sea Cast III the<br>cast III the sea Cast III the sea Cast III the<br>cast III the sea Cast III the sea Cast III the<br>cast III the sea Cast III the<br>cast III the sea Cast III the sea Cast III the<br>cast III the sea Cast III the<br>cast III the<br>cast III the sea Cast III the<br>cast III the<br>cast III the sea Cast III the<br>cast III the<br>cast I |
| Sie dann das Steci<br>bis das Gesit Ihne<br>Internel" meldet.<br>Apple App Store<br>Endgesit Danach                                                                                                    | ametratel in eine Wandstockslose. Warten Sie<br>n nach ca. 2 min. "Successfully connected to<br>mitallieren Sie die Ago. "Doordfind" aus dem<br>oder Coogle Play Store auf ihnem mobilen<br>seiter mit Schritt 3.                                                                                                    | Horsenn se jetit oli verit in oli kucigensula.                                                                                                    |
| Sie dam das Skock<br>Index Geskil fine<br>Internet? meldet.<br>Apple App Store<br>Endgerist Danach<br>Über www.doorbin<br>Handbach mit alle<br>Bai Problemen bes<br>DIGUTA<br>Gerist Doorlind                                                                                                    | amottani na niko Wurdenskilkov, Warnen Sa<br>manika za rena, Jacobskilja sarovetalo so<br>od konta za rena, Jacobskilja sarovetalo so<br>od co Coopil Ring Sara zal haven mekilem<br>alem mi Schrifti. Sa<br>Anazhungensenski harven Sag prilen, ob da<br>Anazhungensenski harven Sag prilen, ob da<br>Anazhungensenski harven Sag prilen, ob da<br>Anazhungensenski harven Sag prilen, ob da<br>Anazhungensenski harven Sag prilen, ob da<br>Anazhungensenski harven Sag prilen. Ob da<br>Anazhungensenski harven Sag<br>Anazhungensenski harven Sag<br>Anazhung | montenna y processo un vert in dia koopensaati<br>Logiti probatshariti din manana kutokon kuto dia kutokonte<br>Lahihin famung put alawa dootini dianyabahagani herkenelaka<br>anta dan kutokongoni                                                                                                    |
| Sie dann das Sieck in<br>bie der Bie das Sie der Sie<br>hiererer mehat.<br>Angela App Stere<br>Endgest Danich<br>Ober wenn der Bie<br>Die Gesten der Bie<br>Bie Problemen bei<br>Die Gesten der Bie<br>Geste bookkeit                                                                                                    | A second second                                                                                                    | Another of a constraint of an intervent with a constraint of the standard standard stand<br>Standard standard standard standard standard standard standard standard standard standard standard standard standard standard standard standard standard standard standard standard standard standard standard standard standard standard standard standard standard standard standard standard standard st<br>Standard standard standard standard standard standard standard standard standard standard standard standard standard standard standard standard standard standard standard standard standard standard standard standard standard standard s                                                                                                    |

Wurden die Daten eingegeben und bestätigt, dass Sie kein Roboter sind, dann sollten Sie folgende Informationen sehen. Unter "Letzte bekannte LAN IP-Adresse" sollten Sie dann die IP-Adresse der Sprechstelle finden.

#### **→** DoorBird Online Prüfung MAC Adresse 1CCAE374DA7E Status online 2022-08-08 17:29:19 GMT Klicken Sie hier für Information zu "GMT +00:00" Letzter Verbindungsabbruch Verfügbare Benutzer Firmware version Reconnects to the Cloud Server on the Internet 000134 The less reconnects the better is the connection of the device to the Internet. Average is 1 to 3 reconnects per 24 hours. within the past 24 hours Gerät verbunden per 192.168.1.67 Click here to access the HTML5 Widget, if you are on the same LAN as the device. Letze bekannte LAN IP-Adresse Rechenzentrum European Union

# 6 Parametrierung

# 6.1 Hauptübersicht

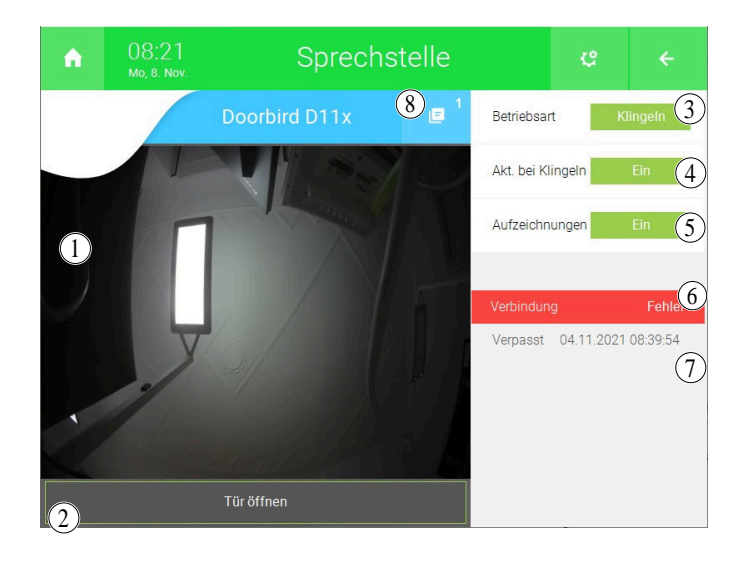

Dient zur Übersicht des Status und der wichtigsten Einstellungen der verknüpften Außensprechstelle

1. Kamerabild

Zeigt das mit dieser Sprechstelle verknüpfte Kamerabild an

2. Button für Tür öffnen

Bei Klick führt dieser Button die in den Parametern verknüpfte Aktion aus Dieser Button ist nur zu sehen, falls die Aktion "Aktion bei Tür öffnen" in den Parameter verknüpft ist

3. Betriebsart

Stellt die Betriebsart auf Klingeln oder Lautlos, kann auch in den Aktionen oder Uhren umgestellt werden

4. Aktion bei Klingeln

Bietet die Möglichkeit, das Ausführen der Aktion in den Parametern einoder auszuschalten Ist nur zu sehen, falls in den Parameter die Aktion "Aktion bei Klingeln" verknüpft ist

5. Aufzeichnungen

Ermöglicht das Aktivieren oder Deaktivieren von Bildaufnahmen bei verpassten Anrufen. Diese können nur gesehen werden, wenn in den Systemeinstellungen Aufzeichnungen aktiviert wurden.

6. Verbindungsfehler

Wird angezeigt, falls die DoorBird Außensprechstelle nicht erreichbar ist

7. Verpasster Anruf

Zeigt an, wann das letzte Mal jemand geklingelt hat und dies nicht von der Innensprechstelle gesehen wurde

#### 8. Statusmenü

Möglichkeit zur Einsicht des Logs und der Aufzeichnungen

# 6.2 Parametereinstellungen

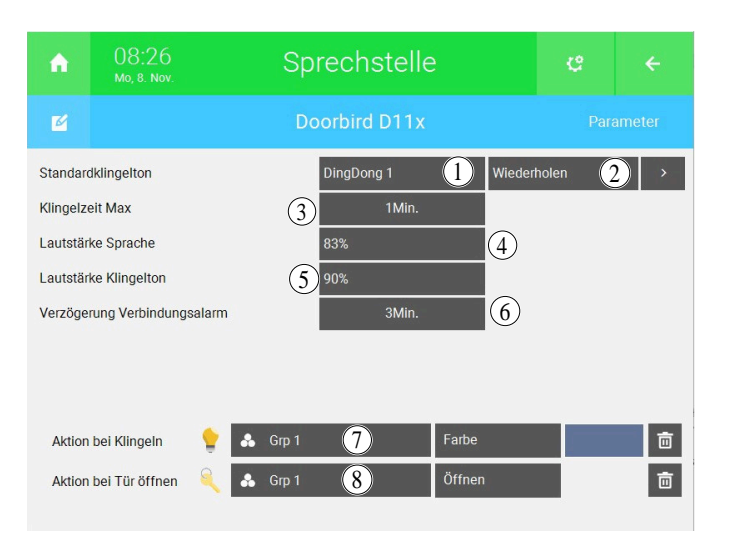

Hier können die Parameter für die verknüpfte Außensprechstelle eingegeben werden.

#### 1. Standardklingelton

Ermöglicht das Umstellen des Klingeltons, welcher beim Klingeln zu hören ist

#### 2. Wiederholen

Dient dazu, umzustellen ob der Klingelton einmal zu hören ist, oder bis das Klingelevent beendet wurde

#### 3. Klingelzeit Max

Stellt die Zeit des Klingelevents ein

#### 4. Lautstärke Sprache

Ermöglicht das Einstellen der Lautstärke des Gesprächs mit der Person an der Außensprechstelle. Stellt nur die Lautstärke an myGEKKO Gebäuderegler ein.

#### 5. Lautstärke Klingelton

Dient zum Einstellen der Lautstärke des Klingeltons, sobald jemand an der Außensprechstelle klingelt

#### 6. Verzögerung Verbindungsalarm

Ist keine Verbindung mit der DoorBird Außensprechstelle möglich, wird nach dieser Verzögerung ein Alarm angezeigt. Ein höherer Zeitraum kann das Anzeigen von kurzen Verbindungsabbrüchen verhindern.

#### 7. Aktion bei Klingeln

Die hier verknüpfte Aktion wird ausgeführt, sobald jemand an der verknüpften Außensprechstelle klingelt

#### 8. Aktion bei Tür öffnen

Aktion die beim Klicken des Buttons "Tür öffnen" während eines Klingelevents oder in der Übersicht der Sprechstelle

# 6.3 Aufzeichnungen und Video

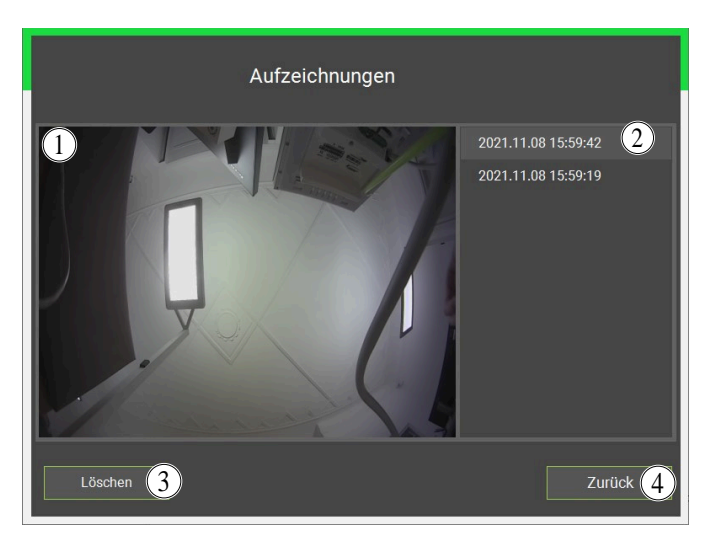

Im Fenster Aufzeichnungen, welches von der Übersicht aus erreichbar ist, werden alle durch Aktionen oder verpasste Klingelevents erstellten Aufzeichnungen angezeigt. Aufzeichnungen müssen zuvor in den Systemeinstellungen aktiviert werden.

1. Aufzeichnung

Kamerabild zur, auf der rechten Seite ausgewählten, Aufzeichnung

- 2. Aufzeichnungsübersicht Übersicht aller, für diese Sprechstelle zugehörigen, Aufzeichnungen
- 3. Löschen Löscht die aktuell ausgewählte Aufzeichnung
- 4. **Zurück** Schließt das Fenster

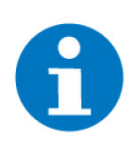

# HINWEIS

Verwenden Sie den mjpg. Pfad der DoorBird Sprechstelle nur im System "Sprechstelle". Andere Anwendungen des Pfads beschränken die Nutzung auf zwei Geräte, was bei Überschreitung des Limits die Nicht-Anzeige des Videos zur Folge hat.

# 6.4 Klingelevent

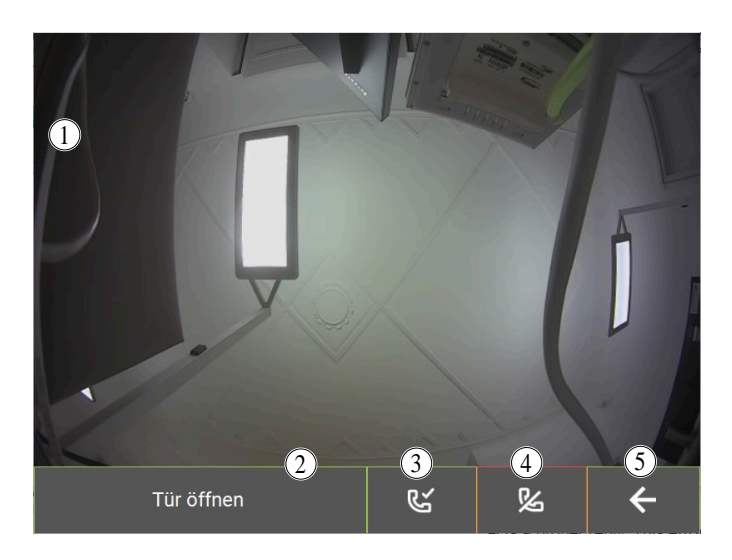

Dieses Fenster erscheint, falls jemand an der Außensprechstelle klingelt. Von hier aus kann darauf folgend das Klingelevent bestätigt oder abgelehnt werden. Ebenfalls ist es möglich die Tür zu öffnen. Falls kein Button rechtzeitig innerhalb der in den Parameter angegebenen Zeit gedrückt wird, gilt das Klingelevent als verpasst und es wird gegebenenfalls eine Aufzeichnung gestartet.

#### 1. Kamerabild

Zeigt das mit dieser Kamera verknüpfte Bild an, um die Person vor der Außensprechstelle zu sehen

#### 2. Button Tür öffnen

Führt bei einem Klick die in den Parametern verknüpfte Aktion "Aktion bei Tür öffnen" aus Wird nur angezeigt, falls eine Aktion verknüpft ist.

#### 3. Anruf annehmen

Stoppt das Klingeln und ermöglicht das Sprechen mit der Person vor der Außensprechstelle

#### 4. Anruf ablehnen

Stoppt das aktuelle Klingelevent, bis erneut an der Außensprechstelle geklingelt wird 5. Zurück

Schließt das Popupfenster, lässt das Klingelevent jedoch im Hintergrund weiterlaufen um es gegebenenfalls wieder zu öffnen

6. Falls ein Klingelevent läuft und der Zurück-Button gedrückt wird, kann dieses Fenster jederzeit durch tippen auf den schwarzen Balken geöffnet werden

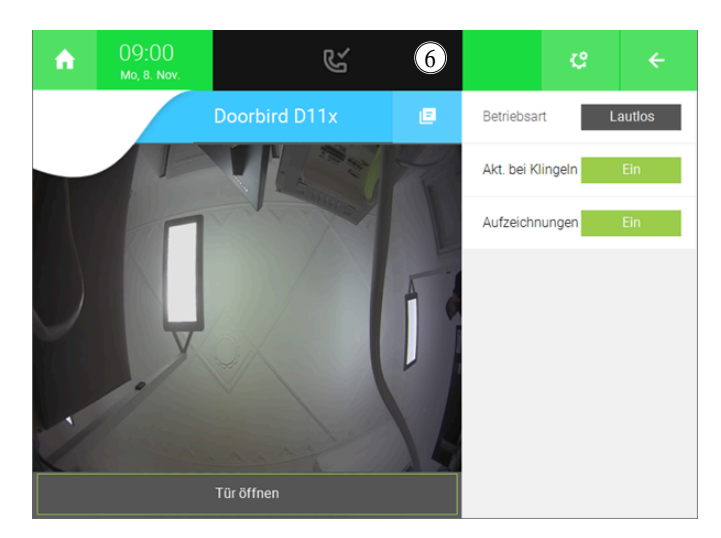

#### 7 Hinweise

Voraussetzungen

- Funktioniert nur mit myGEKKO SLIDE 2.
- Benötigt für die Inbetriebnahme und auch für die Verwendung eine IP-Adresse, also einen DHCP-Server, beispielsweise einen Router

| Mindestversion<br>der Firmware | Тур           | Hardwareversion | Firmware Version |  |
|--------------------------------|---------------|-----------------|------------------|--|
|                                | DoorBird D11x | 1.0             | 130              |  |
|                                | DoorBird D21x | 1.0             | 108              |  |

Achten Sie darauf, dass keine Klingelnummer auf mehreren myGEKKO Bei Gebäudereglern mehrfach vergeben wurde. Wenn dieselbe Klingelnum-Mehrparteiengebäude mer für dieselbe Außensprechstelle auf mehreren Gebäudereglern angegeben wurde, wird dies zu Fehlern führen. Falls mehrere Außensprechstellen angegeben wurden: Stellen Sie sicher, dass alle Außensprechstellen auf allen Gebäudereglern in derselben Reihenfolge angegeben wurden. In der Inbetriebnahme im Feld "SIP Nummer" muss für die zugehörige Sprechstelle auf allen Gebäudereglern identisch sein. Anruf an mehrere Die DoorBird Außensprechstelle kann nur maximal einen Anruf zur sel-Innensprechstellen ben Zeit führen. Das Klingeln bei mehreren Innensprechstellen ist nur mithilfe der Door-Bird eigenen Innensprechstellen oder unter Verwendung eines SIP-Registrars möglich. Eine DoorBird Außensprechstelle kann ohne SIP-Server nicht mehrere myGEKKO Gebäuderegler zur selben Zeit anrufen.

# 7.1 Fehlermeldungen

Fehlermeldungen werden in zwei Feldern angezeigt:

- Feld 1 für Fehler bei der Inbetriebnahme
- Feld 2 für allgemeine Fehler

|                                          | dresse der Doorbird ein                            |
|------------------------------------------|----------------------------------------------------|
| IP/MAC-Adresse                           |                                                    |
| Adresse                                  | SIP Nummer 2100                                    |
| . Tragen Sie die gewünschte Klingelnumn  | ner entsprechend der Taste an der Sprechstelle ein |
| Klingelnummer 1                          |                                                    |
| . Tragen Sie Benutzer und Passwort des E | Benutzer-Accounts ein                              |
| App Benutzer                             | App Passwort                                       |
| . Öffnen Sie die Doorbird App und geben  | Sie oben angegebenem Benutzer die API-Berechtigung |
|                                          |                                                    |
|                                          |                                                    |
|                                          | 1 Initialisierer                                   |

# Fehlermeldungen (Feld 2)

| Fehler                    | Bedeutung                                              | Behebung                                                                                                    |
|---------------------------|--------------------------------------------------------|----------------------------------------------------------------------------------------------------|
| Verbindungsfehler         | Keine Verbindung mit DoorBird<br>Außensprechstelle     | <ul> <li>Stromverbindung kontrollieren</li> <li>Ethernetverbindung kontrollieren</li> <li>PoE Anschluss kontrollieren</li> </ul>                                                                                                    |
| Fehler bei Inbetriebnahme | Fehler während der Inbetrieb-<br>nahme                 | Die Fehler werden in der 2. Ta-<br>belle erklärt                                                                                                    |
| Favorit nicht korrekt     | Favorit auf DoorBird nicht<br>gleich dem im myGEKKO OS | <ul> <li>Einstellungen in der DoorBird<br/>App und im myGEKKO OS<br/>kontrollieren</li> <li>Fehler wird durch Gebäude-<br/>regler innerhalb weniger Mi-<br/>nuten automatisch behoben</li> <li>Sicherstellen, dass eine Klin-<br/>geltaste nur auf einem Ge-<br/>bäuderegler vergeben wird</li> </ul> |
| VoIP nicht aktiviert      | System Telefonie nicht korrekt<br>konfiguriert         | Sicherstellen, dass in der IO-Kon-<br>figuration im System Telefonie<br>der VoIP Client aktiv ist (aktiv<br>oder über SIP-Registrar)                                                                                                    |

| Fehler                       | Bedeutung                                                                                                    | Behebung                                                                                                    |
|------------------------------|----------------------------------------------------------------------------------------------------|----------------------------------------------------------------------------------------------------|
| Fehler bei Authentifizierung | <ul> <li>Falsche Benutzer oder falsches Passwort für den Benutzer</li> <li>App-Benutzer hat nicht die API-Operator Berechtigung. Bei D11x Modellen im Mehrparteien-Typ und bei D21x Modellen</li> </ul> | <ul> <li>Benutzer und Passwort kon-<br/>trollieren</li> <li>Benutzer die API-Operator<br/>Berechtigung erteilen, Haken<br/>neben der entsprechenden<br/>Berechtigung setzen</li> </ul>                                                        |
| VoIP nicht konfiguriert      | System "Telefonie" nicht kor-<br>rekt konfiguriert                                                                                                    | Sicherstellen, dass in der IO-Kon-<br>figuration im System Telefonie<br>ein Anzeigename und ein SIP<br>Benutzername angegeben sind.<br>Standardmäßig ist der Anzei-<br>gename auf "myGEKKO" und der<br>SIP Benutzername auf 2000 ge-<br>setzt |
| Allgemeiner Fehler           | Tritt bei allen nicht zuvor spezi-<br>fizierten Fehlern auf                                                                                                    |                                                                                                    |

# Fehlermeldungen bei Inbetriebnahme (Feld 1)

| Fehler                         | Bedeutung                                                                                                    | Behebung                                                                                                    |
|--------------------------------|----------------------------------------------------------------------------------------------------|----------------------------------------------------------------------------------------------------|
| Fehlende Informationen         | Felder bei der Inbetriebnahme<br>nicht vollständig gefüllt                                                                                                    | Alle Felder füllen und die Klingel-<br>taste auf eine Nummer größer<br>als 0 setzen                                                                                                    |
| Gerät nicht gefunden           | Außensprechstelle nicht er-<br>reichbar                                                                                                    | <ul> <li>IP-Adresse und MAC-Adresse kontrollieren</li> <li>Verbindung vom Gebäuderegler zur Außensprechstelle kontrollieren</li> </ul>                                                 |
| 10 min Zeitlimit überschritten | Inbetriebnahme nicht innerhalb<br>von 10 Minuten nach Hard-<br>ware-Neustart der D11x Außen-<br>sprechstelle gestartet                                                                                  | Hardware neu starten, Inbetrieb-<br>nahme innerhalb von 10 Mintuen<br>tätigen. Nur bei D11x Modellen<br>im Standard-Typ.                                                               |
| Fehler bei Authentifizierung   | <ul> <li>Falsche Benutzer oder falsches Passwort für den Benutzer</li> <li>App-Benutzer hat nicht die API-Operator Berechtigung. Bei D11x Modellen im Mehrparteien-Typ und bei D21x Modellen</li> </ul> | <ul> <li>Benutzer und Passwort kon-<br/>trollieren</li> <li>Benutzer die API-Operator<br/>Berechtigung erteilen, Haken<br/>neben der entsprechenden<br/>Berechtigung setzen</li> </ul> |

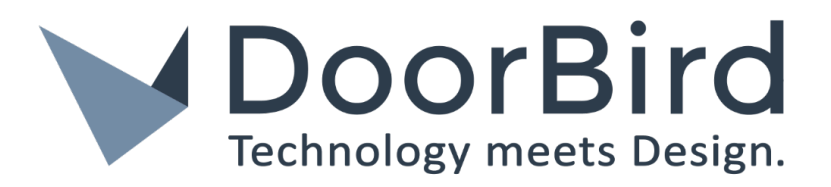

DoorBird

# **Technisches Handbuch**

# myGEKKO | Ekon GmbH

St. Lorenznerstr. 2 I-39031 Bruneck (BZ) Tel. +039 0474 551820 info@my.gekko.com

www.my-gekko.com

**Ekon Vertriebs GmbH** Fürstenrieder Str. 279a, D-81377 München

#### Vertriebsbüro Eislingen Schillerstr. 21, D-73054 Eislingen